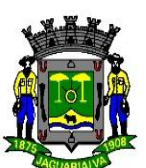

# MANUAL DE PROCEDIMENTOS

# Empenho, Liquidação e Pagamento

Jaguariaíva, agosto de 2022

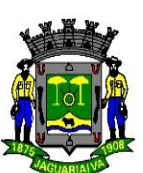

#### APRESENTAÇÃO

Despesa pública é a aplicação do dinheiro arrecadado na aquisição de bens ou serviços para a satisfação das necessidades públicas. Esse custeio de serviços e investimentos tem seu planejamento editado nas peças orçamentárias, que por sua vez segue a classificação e operacionalização descrita na Lei Federal nº 4.320/1964, que institui Normas Gerais de Direito Financeiro para elaboração e controle dos orçamentos públicos.

A Lei Complementar nº 101, de 4 de maio de 2000, que estabelece normas de finanças públicas voltadas para a responsabilidade na gestão fiscal, em seu artigo 2º destaca a importância da ação planejada e equilíbrio entre receita e despesa, como aspectos essenciais à gestão pública.

Assim como a receita, a despesa pública também é classificada em duas categorias econômicas: despesa corrente e de capital. As despesas correntes refletem genericamente os gastos em bens e serviços consumidos dentro do exercício fiscal para custeio das ações públicas, é composta por despesas com pessoal, consumo, prestação de serviço, subsídios, juros e outras despesas.

Já a despesa de capital são aquelas despesas que contribuirão para a produção ou geração de novos bens ou serviços e integrarão o patrimônio público, ou seja, contribuem, diretamente, para a formação ou aquisição de um bem de capital, como aquisição de equipamentos e maquinários, obras e instalações, dentre outras.

A despesa pública pode ser classificada em:

- Orçamentária, são as que para serem realizadas dependem de autorização legislativa e que não podem ser efetivadas sem o crédito correspondente, e
- II. Extra-orçamentária, são as pagas à margem do orçamento e, portanto, independem de autorização legislativa, podendo ser melhor entendidas como os pagamentos do salário família, restos a pagar e outros.

Quanto as suas fases temos a sua a fixação (orçamento público), as fases da geração da despesa (modalidades de licitação) o empenho, e por fim a liquidação e o pagamento desta.

Para execução e análise da despesa pública, importante destacar os três estágios da despesa pública, previstos na Lei nº 4.320/1964: empenho, liquidação e pagamento.

O empenho é a etapa em que a despesa é gerada e há reserva de orçamento e, por consequência, a reserva financeira para pagamento quando o bem for entregue ou o serviço

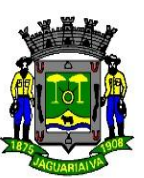

concluído. Já a liquidação é quando se verifica o recebimento do bem ou serviço por meio dos documentos fiscais emitidos pelas empresas, gerando a obrigação de pagar e, por fim, superada as etapas anteriores é feito o pagamento, repassando o valor à empresa.

Neste manual, realizado pelos servidores da Secretaria de Finanças e Planejamento sob a orientação de assessoria, busca orientar e estruturar as etapas da liquidação da despesa, que serão apresentadas a seguir, bem como seu procedimento para a correta estruturação, registro e arquivo.

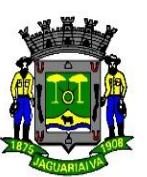

#### 1. EMPENHAMENTO DA DESPESA

#### 1.1. Definição:

Empenhar significa reservar recursos suficientes para cobrir despesa a realizar-se e a nota de empenho é o ato que documenta a reserva de recursos em favor do contratado. Em outras palavras, empenho é o comprometimento de verba orçamentária para fazer face a uma despesa.

#### 1.2. Classificação dos empenhos:

- I. Ordinário: é o tipo de empenho utilizado para as despesas de valor fixo e previamente determinado, cujo pagamento deva ocorrer de uma só vez;
- II. Estimativo: é o tipo de empenho utilizado para as despesas cujo montante não se pode determinar previamente, tais como serviços de fornecimento de água e energia elétrica, aquisição de combustíveis e lubrificantes e outros; e
- III. Global: é o tipo de empenho utilizado para despesas contratuais ou outras de valor determinado, sujeitas a parcelamento, como, por exemplo, os compromissos decorrentes de aluguéis.

1.3. Processo de empenho:

- Após a finalização do processo de licitação com sua homologação e formalização/ assinatura dos contratos, será encaminhada as publicações aos órgãos requisitantes (Secretarias Municipais) a fim de possibilitar o pedido formal da emissão da Solicitação de Fornecimento e/ou Ordem de Serviço, conforme necessidade, disponibilidade de saldo na dotação orçamentária;
- II. A solicitação de fornecimento deverá requisitada via sistema de protocolo pelos órgãos requisitantes, diretamente ao setor de compras, onde após sua emissão, retorna para conferência e validação com a assinatura da autoridade competente requisitante da aquisição ou contratação;
- III. A Solicitação de Fornecimento é um documento emitido pelo setor de compras, onde constam dados relativos o número sequencial/ano, identificação do processo, credor, contrato conforme processo licitatório, itens, valor por item, natureza e desdobramento da despesa, constante no processo licitatório, recurso orçamentário, identificação do protocolo de solicitação, dentre outras informações
- IV. A Solicitação de Fornecimento é encaminhada automaticamente via sistema para a contabilidade, por meio de integração entre os sistemas compras e contábil (Anexo III);
- V. A contabilidade, fará a conferência da solicitação de fornecimento e formalizará o empenhamento da despesa, mediante a emissão de um documento denominado "Nota de Empenho" lançado no sistema contábil, do qual deve constar: o número sequencial/ano do empenho, o nome do credor, a especificação do credor e a importância da despesa, constando o número da despesa, natureza, desdobramento, recurso orçamentário, tipo de empenho, bem como os demais dados necessários ao controle da execução orçamentária;
- VI. Quando o valor solicitado for insuficiente, o processo será encaminhado ao Setor de Alteração Orçamentária;
- VII. Após a emissão da Nota de empenho, este segue para a fase de liquidação da despesa, aguardando respectivos documentos fiscais. A liquidação consiste na verificação do

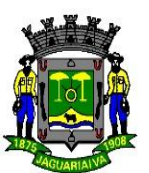

direito adquirido pelo credor tendo por base os títulos e documentos comprobatórios do respectivo crédito.

VIII. O Empenho poderá ser anulado totalmente quando o objeto do contrato não tiver sido cumprido (não entrega de produto/ não prestação de serviço), ou ainda, no caso de ter sido emitido incorretamente;

#### 2. LIQUIDAÇÃO DA DESPESA

#### 2.1. Definição:

Liquidação consiste na verificação do direito adquirido pelo credor tendo por base os títulos e documentos comprobatórios do respectivo crédito, ou seja a liquidação da despesa é a comprovação de que o bem fornecido ou serviço prestado está em total conformidade com as condições de entrega, critérios de qualidade, quantidade e valor dispostos na nota de empenho, nota fiscal, contrato, convênio, acordo ou ajuste, devidamente atestado pelos fiscais e ordenadores de despesa.

A verificação consistente na liquidação tem por fim apurar a origem e o objeto do que se deve pagar, a importância exata a pagar e a quem se deve pagar a importância, para extinguir a obrigação.

#### 2.2. Classificação da liquidação segundo empenho:

- I. **Liquidação do Empenho Ordinário**: A liquidação da despesa será efetuada, neste caso, quando o valor total da despesa já for previamente conhecido, de uma única vez, pelo valor total do empenho, não sendo permitido o seu parcelamento.
- II. Liquidação do Empenho Global A liquidação de empenhos globais será efetuada com base no valor da despesa e de acordo com as parcelas estabelecidas no contrato, convênio ou instrumento, bem como nas especificações contidas na Nota de Empenho.
- III. Liquidação do Empenho Estimativo A liquidação de empenhos estimativos será efetuada com base no valor constante na Nota Fiscal, Fatura ou outro documento que comprove a realização da despesa, a qual poderá ser inferior ou superior ao valor da despesa estimada, constante na respectiva Nota de Empenho.

3.3. Processo de lançamento da liquidação:

- I. Receber os documentos dos órgãos/secretarias, verificando se foram encaminhados pelo Sistema de Protocolo;
- II. Identificar preliminarmente se há emissão de nota de empenho prévio;
- III. Analisar a documentação constante no processo através dos requisitos listados no ANEXO II, denominado Checklist – Liquidação da despesa e preparo para pagamento, bem como observar os seguintes aspectos:
  - a. Data de emissão do documento fiscal;
  - b. Existência de rasuras nos documentos;
  - c. Falta de comprovação de recebimento (carimbo e assinaturas nos termos do contrato/ata);
  - d. Tipo de documento fiscal, se nota fiscal de venda ou de serviço;

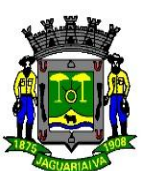

- e. Solicitar aos emissores complementação de documentos e/ou devolver caso documento contenha alguma irregularidade, para fins de regularização;
- f. Quando se tratar de liquidações referentes à aquisição de bens patrimoniais, deve ser exigido, identificação do tombamento do bem junto ao patrimônio municipal demonstrado no corpo da Nota Fiscal de origem;
- g. Quando se tratar de serviços, a nota fiscal deve estar acompanhada de relatório de atividades e comprovantes de recolhimento previdenciário;
- Analisar todo o arcabouço documental, estando de acordo, com a devida regularidade pré-estabelecida, passada por um crivo de conferência do departamento de Contabilidade;
- IV. Realizar lançamentos no sistema municipal de gerenciamento contábil conforme Anexo IV;
- V. Lançar no sistema de contabilidade classificando a conta contábil, observar e emitir retenções, o DAM de ISS, o DAM IR, a GPS, conforme a necessidade;
- VI. Enviar para a Departamento Financeiro as notas de empenhas com os devidos documentos ações anexas, para pagamento. No Caso de pessoa física, emitir RPA, com a devida retenção de impostos;

#### 3. PAGAMENTO DA DESPESA

3.1. Definição:

O pagamento da despesa é a ordem de pagamento é o despacho exarado por autoridade competente, determinando que a despesa seja paga, através da Departamento Financeiro. Está intimamente ligada e dependente do processo de liquidação, onde o ordenado após sua regular liquidação, que consiste na verificação do direito adquirido pelo credor tendo por base os títulos e documentos comprobatórios do respectivo crédito.

A verificação consistente de uma liquidação apura a origem e o objeto do que se deve pagar, a importância exata a pagar e a quem se deve pagar a importância, para extinguir a obrigação.

O pagamento deve ser realizado Ordem Bancária Municipal é uma modalidade de pagamento que elimina a necessidade de emissão de cheques e diversos ofícios por parte da administração municipal.

#### 3.2. Das responsabilidades

3.2.1. São responsabilidades do Departamento Contábil:

I – Analisar o processo e todos os documentos necessários para efetuar o procedimento de liquidação;

II Depois de emitida Nota de Liquidação encaminhar processo ao Departamento Administrativo Financeiro para efetuar o devido pagamento.

3.2.2. São responsabilidades do Departamento Financeiro:

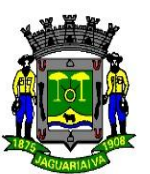

I – Acolher e revisar as notas de liquidação;

II - Garantir segurança no processo de movimentação do numerário (entrada, saída e guarda);

III – Realizar os devidos lançamentos no sistema dos pagamentos com presteza de forma a atender legalmente os dispositivos contidos nos artigos 62 a 64 da Lei Federal nº 4320/64;

V – Fazer encaminhamentos e prestar orientações as autoridades competentes detentoras das assinaturas eletrônicas e senhas bancárias;

VI – Checar e monitorar as autenticações dos pagamentos nos gerenciadores bancários;

VI – Realizar os procedimentos finais do processo, com impressão e arquivamento.

#### 3.2.3. Dos Procedimentos

Compete ao Departamento Contábil:

I – Analisar toda documentação do processo necessária para o procedimento da liquidação;

II – Acessar o Sistema de Contabilidade Liquidação e preencher o cadastro de liquidação, conforme ANEXO IV;

III – Encaminhar o processo para a Departamento Financeiro.

Compete a Departamento Financeiro:

I – Receber o processo no sistema de protocolo;

II – Analisar e conferir contrato, nota fiscal, retenção, assinaturas em documentos que comprovam liquidação, numeração das folhas e nota de liquidação;

III – Relacionar e separar os processos para pagamento conforme fonte de recurso e conta bancária;

IV - Efetuar pagamento nos Sistema de Gerenciamento Contábil, conforme ANEXO V e posteriormente no Gerenciador Bancário, enviando os arquivos eletrônicos aos bancos para que sejam efetivadas as OBM´s;

V – Encaminhar a lista por fonte de recursos para as autoridades competentes detentoras das assinaturas bancárias e senhas para efetivação das ordens bancárias;

IX – Fazer a verificação das validações após as assinaturas bancárias e efetivação dos pagamentos, recebendo os arquivos eletrônicos dos bancos e fazer cópias destes arquivos no computador e impressas;

X – Ler e baixar os arquivos eletrônicos no sistema contábil e passar os comprovantes e as ordens de pagamento para o responsável;

XII – Carimbar, numerar e arquivar as notas de pagamentos e seus comprovantes, em ordem Cronológica Diária, com sumário de pagamentos do dia;

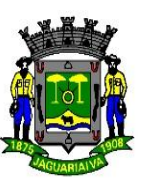

#### 4. DAS CONSIDERAÇÕES FINAIS

Esta manual visa facilitar e melhorar o atendimento no Departamento Financeiro para que os trabalhos sejam desenvolvidos com eficiência e eficácia, devendo ser atualisempre que fatores organizacionais, legais ou técnicos assim o exigirem, a fim de manter o processo de melhoria contínua.

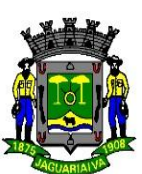

#### ANEXO I

#### FLUXOGRAMA DA LIQUIDAÇÃO DA DESPESA

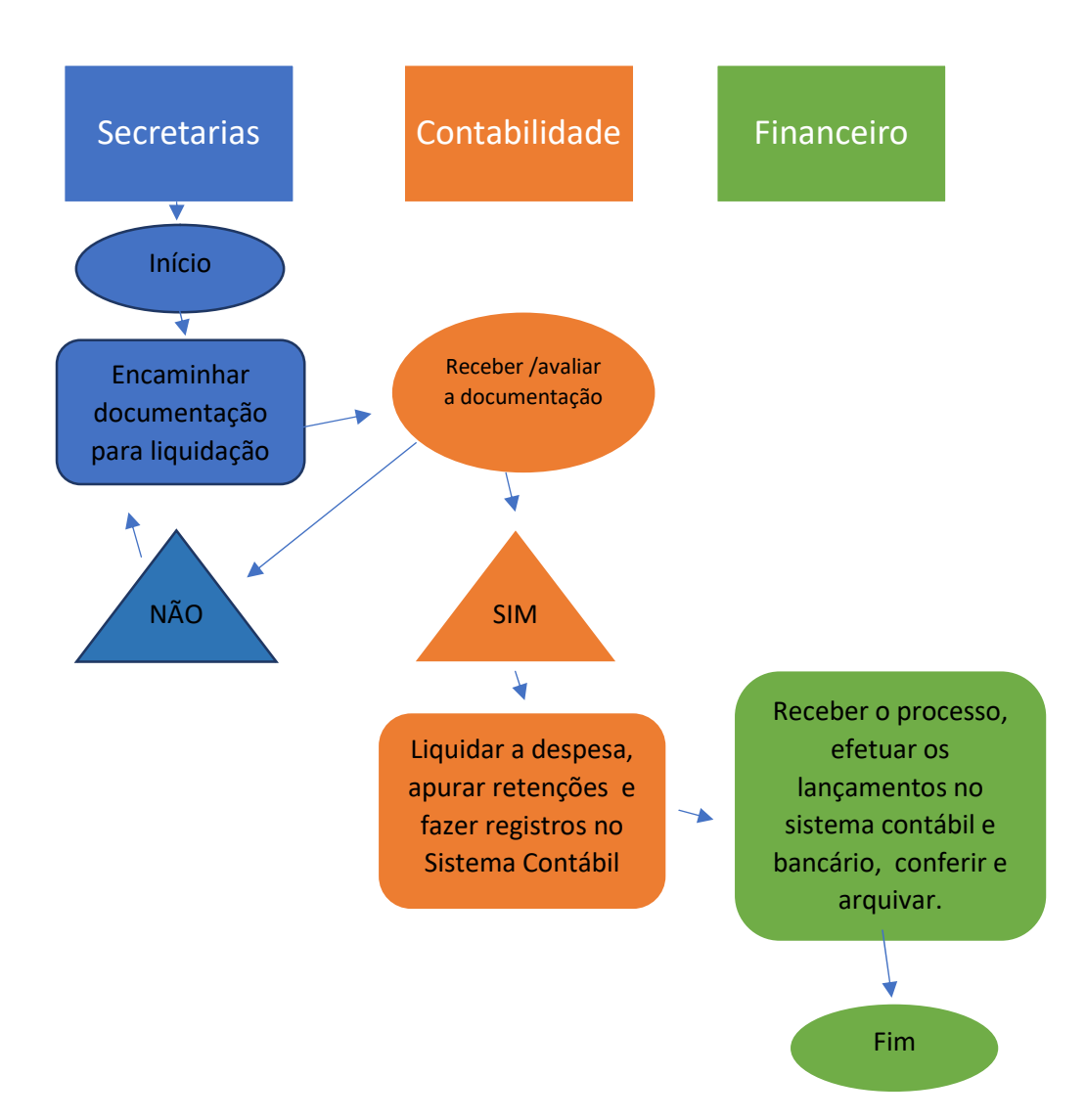

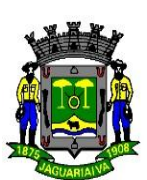

#### ANEXO II

#### CHECKLIST – LIQUIDAÇÃO DA DESPESA E PREPARO PARA PAGAMENTOS

#### I - LOCAÇÃO DE IMÓVEL

() Empenho;

- () Cópia do contrato;
- () Certidões Negativas de Débitos do credor (Federal, Estadual, Municipal e Trabalhista);
- () Ofício de solicitação de pagamento;
- () Autorização de despesa autorizada pelo Prefeito.

#### II – DIÁRIA

DOCUMENTOS NECESSÁRIOS PARA AUTORIZAÇÃO:

() Solicitação de Diária (Modelo Lei Municipal XXXX)

() Capacitação:

o Folder, panfleto, convite, e-mail, inscrição etc.

( ) Agenda de trabalho: o Relatório detalhado do roteiro da agenda contendo data, local, horário, cidade e sua motivação.

() Despacho/Portaria de Diárias (Gabinete);

() Nota de Empenho e liquidação (Antes da viagem)

DOCUMENTOS NECESSÁRIOS PARA PRESTAÇÃO DE CONTAS:

( ) Providenciar declaração dos órgãos para atestar a visita, reunião, encontro etc (comprovação da agenda);

() Pode-se também acrescentar fotos do encontro, evento etc;

() Nota fiscal ou cupom fiscal de refeição ou hospedagem;

( ) Cópia de certificado, diploma ou atestado da instituição promotora (comprovação da capacitação);

Após o pagamento, o setor financeiro deverá devolver a este órgão de Controle Interno todas as diárias para a devida prestação de contas. Lembrando que, cada servidor ficará responsável por trazer documento comprobatório de diária.

#### III – ORDEM JUDICIAL/PROGRAMA MÃO AMIGA/MP

() Planilha quantitativa;

() Documentos pessoais do paciente (RG; CPF; Comprovante de Residência; Se menor de idade, Certidão de Nascimento ou RG e CPF, mais a documentação do Responsável);

() Parecer Socioeconômico;

() Decisão Judicial;

- () Despacho do Gabinete;
- () Despacho da Procuradoria
- () Cotações com Mapa Comparativo;
- () Despacho do Setor de Compras;
- () Solicitação de Empenho;
- () Dotação Orçamentária;
- () Nota de Empenho;
- () Nota Fiscal Eletrônica;
- () Atesto na Nota Fiscal;
- () Nota de Liquidação ou Carimbo de Liquidação;
- () Pedido de Pagamento;

() Certidões Negativas de Débitos (Federal, Estadual, Municipal, FGTS e Trabalhista).

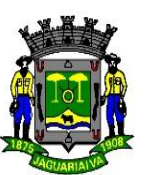

#### IV – LOCAÇÃO DE VEÍCULO

() Nota Fiscal;

() Atesto do Fiscal de Contrato na Nota Fiscal;

() Nota de Empenho;

() Carimbo de Liquidação;

() Certidões Negativas de Débitos (Federal, Estadual, Municipal, FGTS e Trabalhista);

() Documento do veículo (com IPVA em dia);

() Documentos pessoais do locador (RG; CPF; Comprovante de Residência);

() Cópia do Contrato (Resumo);

( ) Outros documentos (ex.: Despacho do Gabinete; Parecer Jurídico; Parecer da Controladoria)

#### V – ASSESSORIA OU CONSULTORIA

() Ofício solicitando pagamento;

() Nota de Empenho;

() Carimbo de Liquidação;

() Nota Fiscal do serviço;

() Atesto do Fiscal de Contrato na Nota Fiscal;

( ) Discriminação dos Serviços/Relatório de Serviços (Assessoria que encaminha junto com a NF)

() Cópia do Contrato;

() Certidões Negativas de Débitos (Federal, Estadual, Municipal, FGTS e Trabalhista);

( ) Outros documentos (ex.: Despacho do Gabinete; Parecer Jurídico; Parecer da Controladoria)

#### VI – COMBUSTÍVEL

() Ofício solicitando pagamento;

() Nota Fiscal do serviço;

() Atesto do Fiscal de Contrato na Nota Fiscal;

() Relação dos veículos atendidos assinada pelo Secretário ou responsável (frota própria ou terceirizada);

( ) Planilha de Controle de Gasto com Combustível (cupons fiscais) assinado pelo responsável mapa da ANP identificada com link de acesso e data;

() Nota de Empenho;

() Carimbo de Liquidação;

() Resumo do Contrato

() Certidões Negativas de Débitos (Federal, Estadual, Municipal, FGTS e Trabalhista);

( ) Outros documentos (ex.: Despacho do Gabinete; Parecer Jurídico; Parecer da Controladoria);

#### VI – REFEIÇÃO

() Ofício solicitando pagamento;

() Nota Fiscal do serviço;

() Atesto do Fiscal de Contrato na Nota Fiscal;

() Relação do servidores assinado pelo Secretário ou responsável;

() Nota de Empenho;

() Carimbo de Liquidação;

() Resumo do Contrato

() Certidões Negativas de Débitos (Federal, Estadual, Municipal, FGTS e Trabalhista);

( ) Outros documentos (ex.: Despacho do Gabinete; Parecer Jurídico; Parecer da Controladoria)

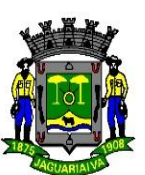

#### VII – DOAÇÃO (URNAS FUNERÁRIAS, CESTAS BÁSICAS, ETC)

- () Ofício solicitando pagamento;
- () Nota Fiscal do serviço;
- () Atesto do Fiscal de Contrato na Nota Fiscal;
- () Carimbo de Liquidação;
- () Parecer Socioeconômico;
- () Nota de Empenho;
- () Certidões Negativas de Débitos (Federal, Estadual, Municipal, FGTS e Trabalhista);

( ) Outros documentos (ex.: Despacho do Gabinete; Parecer Jurídico; Parecer da Controladoria);

() Relação dos beneficiários (identificada com carimbo a rubrica do responsável).

#### VIII – MANUTENÇÃO E REPOSIÇÃO DE PEÇAS

- () Ofício solicitando pagamento;
- () Nota Fiscal do serviço ou Danfe;

() Atesto do Fiscal de Contrato e do mecânico responsável na Nota Fiscal;

() Relação dos veículos atendidos com identificação de placa e patrimônio (assinada pelo Secretário ou responsável);

() Carimbo de Liquidação;

() Nota de Empenho;

() Certidões Negativas de Débitos (Federal, Estadual, Municipal, FGTS e Trabalhista);

( ) Outros documentos (ex.: Despacho do Gabinete; Parecer Jurídico; Parecer da Controladoria)

#### IV – OBRAS E SERVIÇOS DE ENGENHARIA

() Nota Fiscal Eletrônica/Fatura/Recibo;

() Atesto do Fiscal de Contrato na Nota Fiscal;

() Planilha de Medição (Obras)

- () Cópia do Convênio (Obras e Serviços com Recursos Federais)
- () Atesto do Fiscal do Contrato
- () Atesto do Engenheiro (Obras)

( ) GPS de Retenção INSS (Lei 9.711/1998; art. 31 da Lei nº 8.212/1991) (Obras e serviços sujeitos);

- () Nota de Empenho;
- () Carimbo de Liquidação;
- () Pedido de Pagamento;

() Certidões Negativas de Débitos (União, Estadual, Municipal, FGTS e Trabalhista);

- () Folha e Encargos Sociais recolhidos (FGTS (GFIP) e INSS), no caso de serviços continuados;
- () Anotação de Responsabilidade Técnica ART/CREA (Obras 1ª medição);
- () Matrícula da Obra no INSS/RFB CEI;

( ) Outros documentos (ex.: Despacho do Gabinete; Parecer Jurídico; Parecer da Controladoria).

#### V – DESPESAS COM ENERGIA E ÁGUA

() Empenho;

- () Resumo do contrato de aluguel do imóvel;
- () Fatura;
- ( ) Planilha de identificação dos imóveis atendidos;

#### IV –SERVIÇOS COM APLICAÇÃO E MÃO DE OBRA

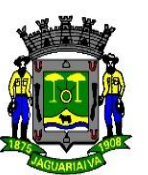

() Nota Fiscal Eletrônica;

() Atesto do Fiscal de Contrato na Nota Fiscal;

- () Planilha de Medição/etapa/mês/serviço;
- () Atesto do Fiscal do Contrato
- () Lista de funcionários mês com atesto do fiscal do contrato e preposto;

() GPS de Retenção INSS;

- () Nota de Empenho;
- () Carimbo de Liquidação;
- () Pedido de Pagamento;
- () Certidões Negativas de Débitos (União, Estadual, Municipal, FGTS e Trabalhista);
- () Folha e Encargos Sociais recolhidos (FGTS (GFIP) e INSS), no caso de serviços continuados;

( ) Outros documentos (ex.: Despacho do Gabinete; Parecer Jurídico; Parecer da Controladoria).

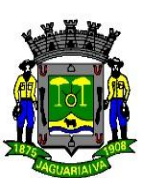

#### **ANEXO III - EMPENHO**

#### LANÇAMENTOS NO SISTEMA DE GERENCIAMENTO CONTÁBIL

#### No Sistema de Gerenciamento de Contratos:

Emitir a solicitação de fornecimento/ ordem de serviço no sistema contratos após recebimento do protocolo via sistema. Clicar em +solicitação (canto esquerdo) Preencher os campos indicados com a flecha conforme quadro abaixo.

| Listando      | ntações d   | Eultando solicitação      | J de lo    | 1167/2022                   |                           |                           | Pendente & X     | para dado | s da ir |             | , 0 |
|---------------|-------------|---------------------------|------------|-----------------------------|---------------------------|---------------------------|------------------|-----------|---------|-------------|-----|
| + SOLIC O     |             | Nº e ano da solicitação 🖋 |            | Processo administ           | trativo                   | Contratação *             |                  |           |         | Q           | •   |
| 15            |             | 4167/2022                 |            | 113/2021 - 67 -             | Pregão eletrônico         | Contrato: 177/2021 - Proc | esso: 113/2021 · |           |         |             |     |
|               | 0           | Contratos em que sou      |            | Entidade gestora            | *                         | Entidade participante *   |                  | -(4)      |         |             |     |
|               | Solicitaçõe | Entidade gestora          |            | PREFEITURA MI               | UNICIPAL DE MANDIRITU     | PREFEITURA MUNICIPAL D    | E MANDIRITU      | oncluídas |         |             |     |
| FILTRAR POR   | odas Pend   | Data da solicitação *     |            | Organograma *               |                           | 1                         |                  |           |         |             |     |
| NÚMERO        | PROCESSO    | 05/09/2022                | <b>#</b>   | 55.055.00001 - SECRETARIA   | A MUNICIPAL DE EDUCAÇÃO   | 4                         | × ~              |           |         |             |     |
| × (4167/2022  | 113/2021    | Referente a aditivo?      |            | Aditivo de contrato         |                           |                           |                  |           | -       | -           |     |
| 4107/2022     | 110/2021    | Não                       | × ~        |                             |                           |                           |                  |           | -       | -           |     |
| * (4122/2022) | 113/2021    | Fornecedor *              |            |                             | Solicitante *             |                           |                  |           | F       |             | •   |
| × 4028/2022   | (113/2021   | EVL COMERCIO DE PRO       | DUTOS I    | /ANUFATURADOS EIRELI >      | Nome do sec               | retário da pasta          | ך ⊻ [            |           | F       |             | 3   |
| × 3995/2022   | 113/2021    | Tabela de precos Ø        |            |                             |                           |                           |                  |           | Π       | <b>a</b> (  | Ð   |
| × 3504/2022   | 113/2021    |                           |            |                             |                           |                           |                  |           | F       |             | 9   |
| ~ 3337/2022   | 113/2021    | Local da entrega          |            |                             |                           | Prazo de entrega          |                  |           | F       |             | 9   |
| × 3336/2022   | 113/20      | PREFEITURA MUNICIPAL      | DE MANI    |                             | × ~                       | CONFORME EDITAL           | × ~              |           | ×       |             | 9   |
| × (3191/2022) | (113/2021-  | Observações               |            |                             |                           |                           |                  |           | T       |             | a   |
| × 3188/2022   | 113/2021    | REGISTRO DE PREÇO PAI     | RA FUTUR   | AS E EVENTUAIS AQUISIÇÕES I | DE MATERIAIS DE EXPEDIENT | TE EM ATENDIMENTO AS SECR | ETARIAS          |           | 1       |             | a   |
| × 2825/2022   | (113/2021   | MUNICIPAIS. PROTOCOL      | .0 7384/2  | 022, SEC. DE EDUCAÇÃO.      |                           |                           |                  |           | -       | -           |     |
| 2023/2022     | 110/2021    |                           |            |                             |                           |                           |                  |           | -       |             |     |
| ~ 2622/2022   | 113/2021    |                           |            |                             |                           |                           | 11               |           | F       | <b>68</b> 6 | •   |
| ~ 2583/2022   | 113/2021    |                           |            | SALVAR                      | SALVAR E ADICIONAI        | R NOVO ^ @ EXCLUIR        | CANCELAR         |           | F       |             | 3   |
| × 2580/2022   | 113/2021    |                           | _          |                             |                           |                           |                  |           | T       |             | 9   |
| ~ 2478/2022   | 113/2021    | 177/2021 🏛 55.055.        | .00001 - 2 | ECRETARIA MUNICIPAL DE      | EVL COMERCIO DE PRODU     | . 02/06/2022 13.781.17    | E Pender         | ite       | T       |             | 9   |

#### Para criar a interação de empenho clicar nos locais indicados pelas flechas:

| 89/2021 | 126/2020 | 142/2020 | 🏛 55.055.00001 - SECRETARIA MUNICIPAL DE | KELLY A. D. S. MINIOLI CO | 23/03/2021 | 4.247,50 🏢 🌔 | Pendente 🐂 🛲 🔒 🚺                           |
|---------|----------|----------|------------------------------------------|---------------------------|------------|--------------|--------------------------------------------|
| 31/2021 | 126/2020 | 142/2020 | 🏛 55.055.00001 - SECRETARIA MUNICIPAL DE | KELLY A. D. S. MINIOLI CO | 12/03/2021 | 856,36 🏢 🌔   | Pe Ações disponíveis                       |
| 74/2021 | 126/2020 | 142/2020 | 🏦 54.054.00001 - SECRETARIA MUNICIPAL DE | KELLY A. D. S. MINIOLI CO | 09/03/2021 | 243,85 🔠 🌔   | Pe 🖋 Editar                                |
| 65/2021 | 126/2020 | 142/2020 | 🏦 54.054.00001 - SECRETARIA MUNICIPAL DE | KELLY A. D. S. MINIOLI CO | 09/03/2021 | 692,65 🏢 🌔   | Pe 🗎 Excluir                               |
| 64/2021 | 126/2020 | 142/2020 | 🏦 56.056.00001 - SECRETARIA MUNICIPAL DE | KELLY A. D. S. MINIOLI CO | 02/03/2021 | 394,10 🗮 🌔   | O Histórico<br>Pe                          |
| 23/2021 | 126/2020 | 142/2020 | 🏛 60.060.00001 - SECRETARIA MUNICIPAL DE | KELLY A. D. S. MINIOLI CO | 26/02/2021 | 2.942,50 🗮 🌔 | Pe Outras opções                           |
| 2/2021  | 126/2020 | 142/2020 | 🏛 54.054.00001 - SECRETARIA MUNICIPAL DE | KELLY A. D. S. MINIOLI CO | 24/02/2021 | 718,00 🗮 🌔   | Pe Anular solicitação                      |
| 3/2021  | 126/2020 | 142/2020 | 🏛 54.054.00001 - SECRETARIA MUNICIPAL DE | KELLY A. D. S. MINIOLI CO | 24/02/2021 | 401,00 🗮 🌔   | Pe                                         |
| 5/2021  | 126/2020 | 142/2020 | 🏛 55.055.00001 - SECRETARIA MUNICIPAL DE | KELLY A. D. S. MINIOLI CO | 03/02/2021 | 1.391,36 🗮 🌔 | Pe Interações                              |
| 4/2021  | 126/2020 | 142/2020 | 🏛 52.052.00001 - SECRETARIA DE ADMINISTR | KELLY A. D. S. MINIOLI CO | 01/02/2021 | 4.190,48 🗮 🌘 | Criar interação de empenho                 |
| 7/2021  | 126/2020 | 142/2020 | 🏛 58.058.00001 - SECRETARIA MUNICIPAL DE | KELLY A. D. S. MINIOLI CO | 29/01/2021 | 133,50 🏢 🌔   | Pe Disponibilizar para                     |
| 5/2021  | 126/2020 | 142/2020 | 🏛 60.060.00001 - SECRETARIA MUNICIPAL DE | KELLY A. D. S. MINIOLI CO | 19/01/2021 | 149,40 📰 🌔   | <ul> <li>Aguardando autorização</li> </ul> |
|         |          |          |                                          |                           |            |              |                                            |

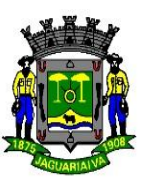

Preencher os campos indicados, os demais foram preenchidos quando editada a solicitação de fornecimento.

| Sequencial                                                                                                    |                                                                                                   | Tipo de ação *                                                                                                  | Sit                                                                      | uação <sup>*</sup>                                                  |                                                                               |
|----------------------------------------------------------------------------------------------------|---------------------------------------------------------------------------------------------------|----------------------------------------------------------------------------------------------------|--------------------------------------------------------------------------|---------------------------------------------------------------------|-------------------------------------------------------------------------------|
| 26                                                                                                    |                                                                                                   | Empenhar                                                                                                    |                                                                          | Contabilizado                                                       |                                                                               |
| Drigem *                                                                                                    |                                                                                                   | Data de referência *                                                                                            | Tip                                                                      | oo do empenho *                                                     |                                                                               |
| Solicitação Fornecimento                                                                                                    |                                                                                                   | 30/03/2021                                                                                                    | <b>m</b>                                                                 | Ordinário                                                           |                                                                               |
| olicitação de fornecimento *                                                                                                    |                                                                                                   | Fe                                                                                                    | ornecedor *                                                              |                                                                     |                                                                               |
| 1735 - 59.059.00001 - DEFESA SOC                                                                                                    | IAL - 30/03/2021 - R\$ 20,58                                                                      | X ~                                                                                                    | KELLY A. D. S. MINIOLI COMERCIO D                                        | DE PRODUTOS - ME - CNPJ: 21.782.3                                   | 356/0001-02 × v                                                               |
| REGISTRO DE PREÇOS PARA FUTU<br>SOCIAL.                                                                                             | RA E EVENTUAL AQUISIÇÃO DE                                                                        | MATERIAL DE HIGIENE, LIMPEZA E DES                                                                              | CARTÁVEIS EM ATENDIMENTO AS S                                            | ECRETARIAS MUNICIPAIS. PROTOCO                                      | OLO 1916/21. SEC. DEFESA                                                      |
| REGISTRO DE PREÇOS PARA FUTU<br>SOCIAL<br>ENDEREÇO DE ENTREGA: CENTRAI                                                              | RA E EVENTUAL AQUISIÇÃO DE<br>. DE SEGURANÇA - AVENIDA B<br>DESDOBRAMENTO                         | : MATERIAL DE HIGIENE, LIMPEZA E DES<br>RASIL, 320 - CENTRO - MANDIRITUBA,<br>NATUREZA                          | CARTÁVEIS EM ATENDIMENTO AS S                                            | ECRETARIAS MUNICIPAIS. PROTOCO                                      | OLO 1916/21. SEC. DEFESA<br>N° DO EMPENHO                                     |
| REGISTRO DE PREÇOS PARA FUTU<br>SOCIAL.<br>ENDEREÇO DE ENTREGA: CENTRAI<br>DESPESA *<br>Desp. 350 Manut. da Guarda Mu. <sup>Q</sup> | RA E EVENTUAL AQUISIÇÃO DE<br>DE SEGURANÇA - AVENIDA B<br>DESDOBRAMENTO<br>3.3.90.30. 22.00.00.00 | MATERIAL DE HIGIENE, LIMPEZA E DES<br>RASIL, 320 - CENTRO - MANDIRITUBA.<br>NATUREZA<br>MATERIAL DE LIMPEZA E P | CARTÁVEIS EM ATENDIMENTO AS S<br>SALDO DA DESPESA (RS) ()<br>66.837,72 ( | CRETARIAS MUNICIPAIS. PROTOCO<br>VALOR DA DESPESA (RS) *<br>20,58 © | OLO 1916/21. SEC. DEFESA           N* DO EMPENHO           2.878 <sup>©</sup> |

A Solicitação de Fornecimento é encaminhada via sistema para a contabilidade, por meio de integração entre os sistemas contratos e contábil:

#### No sistema contrato é feito o envio:

| 4471 (67/2022)  | 84 | LUCAS VALENTE MACIEL ME (09.600.533/0001-89)<br>Processo: 7.4/2022     | 1 | 1.893.40 • Empenho  | Aguardando envio | ENVIAR DADOS |
|-----------------|----|------------------------------------------------------------------------|---|---------------------|------------------|--------------|
| 4843 (132/2022) | 1  | ALFABRINK (45.622.530/0001-00)<br>Processo: 106/2022                   | 1 | 16.200.00 • Empenho | Aguardando envio | ENVIAR DADOS |
| 4847 (136/2022) | 2  | COMERCIAL VITORIA LTDA - ME (18.138.763/0001-69)<br>Processo: 106/2022 | 1 | 1.340,00 • Empenho  | Aguardando envio | ENVIAR DADOS |
| 4851 (140/2022) | 1  | FARIAS E FARIAS COMERCIO DE MOVEIS LTDA - EPP (11.943.540/0001-25)     | 1 | 600,00 • Empenho    | Aguardando envio | ENVIAR DADOS |

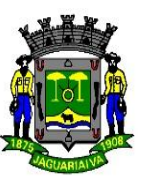

#### No sistema contábil:

Fica aguardando o empenhamento (canto direito da tela):

| BETHA X CONTABIL Visão geral Configuran                                                                    | do 🗸 Administrando 🗸 Executa                | ndo 🗸 Escriturando 🗸                                     |                                  |                 |                                                                                                    | Suporte 🔐 🔍 🔍 🖉               | s          |
|----------------------------------------------------------------------------------------------------|---------------------------------------------|----------------------------------------------------------|----------------------------------|-----------------|----------------------------------------------------------------------------------------------------|-------------------------------|------------|
| PREFEITURA MUNICIPAL DE MANDIRITUBA ~ PPA 202                                                              | 2 - 2025 - Exercício 2022 -                 |                                                          |                                  |                 |                                                                                                    |                               |            |
| Empenhos                                                                                                   |                                             |                                                          |                                  |                 | Execut                                                                                                    | ando 🔹 Despesa 🔺 Empenhos 🕫 👔 | <b>0</b> 0 |
| + EMPENHO V                                                                                                |                                             |                                                          |                                  |                 | 2 Pesquisar                                                                                                   | Q <b>T</b> ~                  | •          |
| 1 Emitido                                                                                                  | 2 Em liquidação                             |                                                          | 3 Liquidado                      |                 | 4 Pago                                                                                                    |                               |            |
| FILTRAR POR Todos - A liquidar A pagar A comprovar                                                         |                                             |                                                          |                                  |                 | M                                                                                                    |                               |            |
|                                                                                                    |                                             |                                                          |                                  | 2               | <ul> <li>Solicitações de empenhos</li> </ul>                                                                  | ¢ 0                           |            |
| 66558 COSTELÃO AVENIDA RESTAUR (28.159.436/000     O DESPESA EMPENHADA REFERENTE REEMBOLSO DE DESPESAS     | 1-47)<br>COM ALIMENTAÇÃO PARA O SERVIDOR UL | 31/08/2022<br>ISSES J. M. CRUZ, NO EXERCÍCIO DE SUAS FUI | R\$ 114,00<br>NÇÕES EM DESLOCAME | TRAMITAR~ \$ 0  | Pesquisar<br>Solicitación formecimiento: 4075/2022                                                            | Q T~                          |            |
| (8557) GRAFICA MANDIRITUBA LTDA (18.105.667/000     O O PELA DESPESA EMPENHADA COM A PRESTAÇÃO DE SERVIÇOS | 1-14)<br>GRAFICOS .                         | 31/08/2022                                               | R\$ 750,00                       | TRAMITAR → \$ 0 | TRANSPORTES COLETIVOS RIO D'OURO L<br>Dete de solicitação: 31/08/2022<br>Empenho                              | TDA (07.091.772/0001-25)      | 1          |
| (6856) GRAFICA MANDIRITUBA LTDA (18.105.667/000     O PELA DESPESA EMPENHADA COM A PRESTAÇÃO DE SERVIÇOS   | 1-14)<br>GRAFICOS -                         | 31/08/2022                                               | R\$ 3.250,00                     | TRAMITAR ♥ 0    | Solicitação fornecimento: 4035/2022<br>MW VIAGENS E TURISMO (02.708.992/0007                                  | .31)                          |            |
| (6855) INSS (29.979.036/0173-88)     O PELA DESPESA DE FOLHA DE PAGAMENTO EMPENHADA REFE                   | RENTE RESCISAO 8/2022                       | 31/08/2022                                               | R\$ 168,25                       | TRAMITAR~ \$ 0  | Data da solicitação: 30/08/2022<br>Empenho<br>R\$ 1.529,20                                                    | i + 1                         |            |
| (6854) INSS (29.979.036/0173-88)     O PELA DESPESA DE FOLHA DE PAGAMENTO EMPENHADA REFE                   | RENTE RESCISAO 8/2022                       | 31/08/2022                                               | R\$ 954,98                       | TRAMITAR↓ \$ 0  | Solicitação fornecimento: 4074/2022<br>MIL TRANSPORTES DE PASSAGEIROS EIRI<br>Data da solicitação: 51/08/2022 | GLI (14.537.111/0001-46)      |            |
| (6853) FUNDO DE PREV DOS SERVIDO (04.256.615/000     O PELA DESPESA DE FOLHA DE PAGAMENTO EMPENHADA REFE   | 1-34)<br>RENTE RESCISAO 8/2022              | 31/08/2022                                               | R\$ 1.509,36                     | TRAMITAR~ \$ ○  | Empenho<br>De 20.070 70                                                                                       | لفالغالفا                     |            |
| (6852) INSS (29.979.036/0173-88)     O PELA DESPESA DE FOLHA DE PAGAMENTO EMPENHADA REFE                   | RENTE RESCISÃO 8/2022                       | 31/08/2022                                               | R\$ 242,34                       | TRAMITAR~ \$ 0  | <ul> <li>Solicitações de folha de pagan</li> </ul>                                                            | ento O<br>CONFIGURAR          |            |
| KANI INSS (29.979 036/0173.88)                                                                             |                                             | 21/00/2022                                               | DE 711 02                        | TRAMITAR S      |                                                                                                    |                               |            |

A contabilidade fará a conferência da solicitação de fornecimento e formalizará o empenhamento da despesa, mediante a emissão de um documento denominado "Nota de Empenho" lançado no sistema contábil, do qual deve constar: o número sequencial/ano do empenho, o nome do credor, a especificação do credor e a importância da despesa, constando o número da despesa, natureza, desdobramento, recurso orçamentário, tipo de empenho, bem como os demais dados necessários ao controle da execução orçamentária. Exemplo abaixo:

| CONTABIL Visão geral Configurando - Administra                                                                             | ndo v Executando v Escriturando v                                                                                                    |                                                                |                        |                | Suporte 🕞                                                                                                    |
|----------------------------------------------------------------------------------------------------|----------------------------------------------------------------------------------------------------|----------------------------------------------------------------|------------------------|----------------|----------------------------------------------------------------------------------------------------|
| URA MUNICIPAL DE MANDIRITUBA \vee PPA 2022 - 2025 🛩 Exercíc                                                                | Editando empenho 🗎                                                                                                    | Docume                                                         | ntação de empenhos 🛛 🗙 |                |                                                                                                    |
| 5                                                                                                    | INFORMAÇÕES GERAIS CAMPOS ADICIONAIS                                                                                                    |                                                                |                        |                | Executando > Despesa                                                                                              |
| <b>-</b>                                                                                                    | Número Data *                                                                                                    |                                                                |                        |                | 2 Pesquisar                                                                                                    |
| -                                                                                                    | 6496 25/08/2022                                                                                                    | <b>#</b>                                                       |                        |                |                                                                                                    |
| Codos 🛩 Aliquidar Apagar Acomprovar                                                                                        | VB COMERCIO DE PRODUTOS ALIM(72.131.4<br>Contrato: (Compras e Serviços)<br>MENOR PREÇO POR ITEM: 14/2022 (Pregão eletrônico)<br>Solicitação de fornecimento: 3965/2022 | 102/0001-36) Processo                                          | Administrativo 20/2022 |                | Pago                                                                                                    |
|                                                                                                    | TROCAR IDENTIFICADOR ADICIONAR CONTA BANCÁRIA                                                                                                    |                                                                |                        | >              | <ul> <li>Solicitações de empenhos</li> </ul>                                                                      |
| COMERCIO DE PRODUTOS (72.131.402/0001-36)     o de preços para futuras e eventuais aquisições de gêneros alimentícios em a | DESP. 254<br>BASICA<br>FUNDO MUNICIPAL DE ASSISTENCIA SOCIAL                                                                                                    | EÇÃO SOCIAL                                                    | R\$ 130.508,49         | \$ 0<br>• 0 0° | Pesquisar<br>Solicitação fornecimento: 4075/2022                                                                  |
| COMERCIO DE PRODUTOS (72.131.402/0001-36) a de preços para futuras e eventuais aquisições de gêneros alimentícios em a     | Natureza Desdobramento *<br>3.3.90.30. 07.99 - OUTRAS DESPESAS                                                                                                    | COM GÊNEROS ALIMENTÍCIOS                                       | × ~                    | \$ 0<br>• 0 ¢; | TRANSPORTES COLETIVOS RIO D'OURO LTDA (07.091.772/0<br>Data da solicitação: 31/08/2022<br>Empenho<br>R\$ 4.413,36 |
| COMERCIO DE PRODUTOS (72.131.402/0001-36)                                                                                  | Recurso *                                                                                                    |                                                                |                        | \$ 0           |                                                                                                    |
| o de preços para futuras e eventuais aquisições de gêneros alimentícios em a                                               | 00815.101016.12.99.00.00 - Transferência Especial/Emend                                                                                                    | as Individuais                                                 | × v IL                 | 0 00           | Solicitação fornecimento: 4035/2022<br>MW VIAGENS E TURISMO (02.708.992/0001-31)                                  |
| COMERCIO DE PRODUTOS (72.131.402/0001-36)     o de preços para futuras e eventuais aquisições de gêneros alimentícios em a | TROCAR DESPESA                                                                                                    |                                                                |                        | \$ 0<br>• 0 0° | Deta da solicitação: 30/08/2022<br>Emperito<br>RS 1.529,20                                                        |
| COMERCIO DE PRODUTOS (72.131.402/0001-36)                                                                                  | VER ITENS                                                                                                    |                                                                |                        | \$ 0           | Solicitação forgacimento: 4074/2022                                                                               |
| o de preços para futuras e eventuais aquisições de gêneros alimentícios em a                                               | Marcador(es) @                                                                                                    |                                                                |                        | 0 00           | MIL TRANSPORTES DE PASSAGEIROS EIRELI (14.537.111/000                                                             |
| COMERCIO DE PRODUTOS (72.131.402/0001-36)                                                                                  |                                                                                                    |                                                                |                        | 5 0            | Empenho                                                                                                    |
| o de preços para futuras e eventuais aquisições de gêneros alimentícios em a                                               | Tipo *                                                                                                    | Valor *                                                        |                        | 000            | De 177 70                                                                                                    |
| COMERCIO DE PRODUTOS                                                                                                    | Ordinário × v                                                                                                    | R\$ 4.774,74                                                   |                        | 5 0            | <ul> <li>Solicitações de folha de pagamento</li> </ul>                                                            |
| o de preços para futuras e eventuais aquisições de gêneros alimentícios em a                                               | Especificação * 🖢 🛛 @ ESPECIFICAÇÕES RECENTES                                                                                                    |                                                                |                        | 000            |                                                                                                    |
| COMERCIO DE PRODUTOS (72.131.402/0001-36)<br>o de preços para futuras e eventuais aquisições de gêneros alimentícios em a  | Registro de preços para futuras e eventuais aquisições de gi<br>municipais. PROTOCOLO 7119/2022, SEC. DE ASSISTÊNCIA S                                                 | èneros alimentícios em atendimento as se<br>OCIAL E HABITAÇÃO. | cretarias              | \$ 0           | Não há solicitações no momento                                                                                    |
| COMERCIO DE PRODUTOS (72.131.402/0001-36)                                                                                  | Vencimentos (+Adicionar)                                                                                                    |                                                                |                        | \$ 0           | ▼ Saldo da despesa                                                                                                |

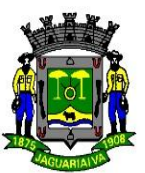

#### Após salvar a nota de empenho no sistema aparecerá a bolinha verde preenchida:

| PREFEITURA MUNICIPAL DE MANDIRITUBA - PPA 2022 - 2025 - Exe                          | rcício 2022 V                                                |                            |                |
|--------------------------------------------------------------------------------------|--------------------------------------------------------------|----------------------------|----------------|
| mpenhos                                                                              |                                                              |                            |                |
| + EMPENHO 🗸 🗸                                                                        |                                                              |                            |                |
| λ∧p ×                                                                                |                                                              |                            |                |
| 1 Emitido                                                                            | 2 Em liquidação                                              | 3 Liquidado                |                |
| FILTRAR POR Todos 🗸 A liquidar A pagar A comprovar                                   |                                                              |                            |                |
|                                                                                      |                                                              |                            |                |
| 6521 VB COMERCIO DE PRODUTOS (72.131.402/0001-36)                                    | 26/08/2022                                                   | R\$ 2.498,50               | TRAMITAR~ \$ 0 |
| • O O Registro de preços para futuras e eventuais aquisições de gêneros alimentícios | em atendimento as secretarias municipais. PROTOCOLO 7157/202 | 2, SEC. DE EDUCAÇÃO.       | <i>₽</i> ⊘ 0°° |
| 6496 VB COMERCIO DE PRODUTOS (72.131.402/0001-36)                                    | 25/08/2022                                                   | R\$ 4.774,74               | TRAMITAR \$ 0  |
| O O Registro de preços para futuras e eventuais aquisições de gêneros alimentícios   | em atendimento as secretarias municipais. PROTOCOLO 7119/202 | 2, SEC. DE ASSISTÊNCIA SOC | # Ø 0°         |
|                                                                                      |                                                              |                            |                |

O empenhamento da folha de pagamento também é via interação: **sistema folha/contábil** de forma automática.

| VIII O DE LINET DOS SENTIDONI (1994-1997)     O PELA DESPESA DE FOLHA DE PAGAMENTO EMPENHADA REFERENTE MENSAL 8/2022          | 5170072022 | Na 0.119,00   | ▲ Ø Ø <sup>6</sup> | R5 183.852,84                                                      | + 1            |
|----------------------------------------------------------------------------------------------------|------------|---------------|--------------------|--------------------------------------------------------------------|----------------|
|                                                                                                    | 31/08/2022 | R\$ 8.784,55  | TRAMITAR▼ \$ 0     | Solicitação formecimento: 4104/2022                                | P              |
| 6792 PREFEITURA MUNICIPAL DE M (76.105.550.0001-37)     0 PELA DESPESA DE FOLHA DE PAGAMENTO EMPENHADA REFRENTE FERIAS 8/2022 | 31/08/2022 | R\$ 10.238,28 | TRAMITAR▼ \$ 0     | <ul> <li>Solicitações de folha de pagamento</li> <li>CO</li> </ul> | ©<br>INFIGURAR |
|                                                                                                    | 31/08/2022 | R\$ 1.450,00  | TRAMITAR▼ \$ 0     | Não há solicitações no momento                                     |                |
| 6790 PREFEITURA MUNICIPAL DE M (76.105.550/0001-37)                                                                           | 31/08/2022 | R\$ 3.816,35  | TRAMITAR~ \$ 0     | ▼ Saldo da despesa                                                 | C              |

É possível empenhar no sistema contábil em casos de reembolso, adiantamento, por exemplo. Clicar em + empenho

| Empenhos<br>+ емремно •                           |                 |             |  |
|---------------------------------------------------|-----------------|-------------|--|
| 1 Emitido                                         | 2 Em liquidação | 3 Liquidado |  |
| FILTRAR POR Todos Y Aliquidar A pagar A comprovar |                 |             |  |
|                                                   |                 |             |  |
| <u>e</u>                                          |                 |             |  |

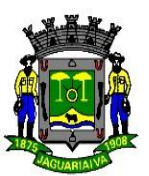

Aparecerá a tela de edição do empenho. Campos obrigatórios de preenchimento indicados pela flecha, o número do empenho será gerado automaticamente.

| Adicionando empenh          | 0           |                                  | Documentação                     | de empenhos | > |
|-----------------------------|-------------|----------------------------------|----------------------------------|-------------|---|
| INFORMAÇÕES GERAIS          | CAMPOS      | S ADICIONAIS                     |                                  |             |   |
| Número                      |             | Data *                           |                                  |             |   |
|                             |             | 31/08/2022                       | <b>**</b>                        |             |   |
| ldentificador *             |             | Credor *                         |                                  |             |   |
| Credor                      | × ~         |                                  |                                  |             | ~ |
| Despesa 🛛 *                 |             |                                  |                                  |             |   |
| Encontre despesas por: núr  | mero da des | spesa, número da ação, descrição | da ação ou número da natureza da | despesa.    | ~ |
| Marcador(es) 🛛              |             |                                  |                                  |             |   |
|                             |             |                                  |                                  |             |   |
| Tipo *                      |             | Valor *                          |                                  |             |   |
| Ordinário                   |             | × ~ R\$                          |                                  |             |   |
| Especificação * 🔮 💿 ESPECIF | ICAÇÕES REG | CENTES                           |                                  |             |   |
|                             |             |                                  |                                  |             |   |
|                             |             |                                  |                                  |             |   |
|                             |             |                                  |                                  |             |   |
| Vencimentos (+Adicion       | nar)        |                                  |                                  |             |   |
|                             |             |                                  |                                  | (           | _ |

O preenchimento do campo despesa abrirá os campos: Natureza, desdobramento e recurso.

TRAMITAR

| Adicionando emp                                | enho               |                  |                 |        | Documentação de empenho | s    |
|------------------------------------------------|--------------------|------------------|-----------------|--------|-------------------------|------|
| INFORMAÇÕES GER                                | AIS CAMPOS         | ADICIONAIS       |                 |        |                         |      |
| Número                                         |                    | Data *           |                 |        |                         |      |
|                                                |                    | 31/08/2022       |                 | Ê      |                         |      |
| ldentificador *                                |                    | Credor *         |                 |        |                         |      |
| Credor                                         | × ~                |                  |                 |        |                         |      |
| CULTURA E ESPO<br>GABINETE DA SO DE ED         | DRTE               | E ESPOR          |                 | 3, (0) | 🗌 Lançad                | la ( |
| 3.3                                            | 90.30.             | imento "         |                 |        |                         | ~    |
| Recurso *                                      |                    |                  |                 |        |                         |      |
| L                                              |                    |                  |                 |        |                         | ~    |
| 00103.100103.01.0<br>FUNDEB                    | 01.00.00 - 5% Sol  | ore Transferênci | as Constitucion | ais    |                         |      |
| 00000.100000.01.0                              | 07.00.00 - Recurs  | os Ordinários (L | ivres)          |        |                         |      |
| Tipo *                                         |                    |                  | Valor *         |        |                         |      |
| Ordinário                                      |                    | ×                | ~ R\$           |        |                         |      |
|                                                | DECIFICAÇÕES REC   | ENTES            |                 |        |                         |      |
| Especificação 🍍 🔮 🛛 ES                         | r een reriçoes nee |                  |                 |        |                         |      |
| Especificação * 🞐 🛛 O ES                       |                    |                  |                 |        |                         |      |
| Especificação * 🖢 🔘 Es<br>mais Vencimentos (+4 | Adicionar)         |                  |                 |        |                         |      |

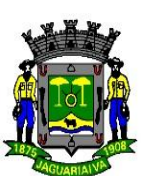

#### ANEXO IV - LIQUIDAÇÃO LANÇAMENTOS NO SISTEMA DE GERENCIAMENTO CONTÁBIL

No sistema contábil acessar EMPENHOS, verificar se as notas constam assinatura do secretário do setor acusando a despesa.

- clicar no filtro e digitar os primeiro números antes do ano que se encontram na folha de cor verde escrita empenho.

| + EMPENHO V                                                                                                    | Pesquisar abrir modo de procura                                                                                                    |
|----------------------------------------------------------------------------------------------------|----------------------------------------------------------------------------------------------------|
| Número de solicitação de fornecimento: 2686 ×                                                                                                    | Pesquisa avançada         de solicitação de fornecimento consta           Pesquisar na(s)         no empenho                                                                                                    |
| FILTRAR POR Todos ~ Aliquidar Apagar Acomprovar                                                                                                    | Nome do credor X         CPF do credor X         CNPj do credor X         Especificação do empenho X           Utilizando como critério         Initian do sono critério         Initian do sono critério         Initian do sono critério |
| <ul> <li>☐ (4353) REVIEW CENTRO AUTOMOTIVO (26.526.318/0001-02)</li> <li>● ○ CONTRATAÇÕES DE SERVIÇOS DE MANUTENÇÃO CORRETIVA COM FORNECI</li> </ul> | 16/06/2020 Outras opções<br>ITO DE MÃO DE OBRA, C<br>Número                                                                                                    |
| 1-1 20 v resultados por página                                                                                                    | da solicitação de forneci v 2686<br>Recurso(s) Número do empenho                                                                                                    |
|                                                                                                    | Natureza(s) da(s) despesa(s) Marcador(es)                                                                                                    |
|                                                                                                    | Mais filtros Q PESQ                                                                                                    |
|                                                                                                    | ▼ Saldo da despesa                                                                                                    |
|                                                                                                    | Decruicar                                                                                                    |

Depois de colocado as informações, dar enter para que o sistema localize o empenho solicitado, assim que localizado clicar em TRAMITAR.

| + EMPENHO V                         |                       |             | 2 Pesquisar |                                       | (       | Q            |
|-------------------------------------|-----------------------|-------------|-------------|---------------------------------------|---------|--------------|
| Número da solicitação de fornecimen | to: 2646 ×            |             |             |                                       | SALVAR  | LIN          |
| 1 Emitido                           | 2 Em liquidação       | 3 Liquidado |             | 4 Pago                                |         |              |
| FILTRAR POR Todos ~ A liquid        | dar Apagar Acomprovar |             |             |                                       |         |              |
|                                     |                       |             |             | > • Solicitações de empenho           | s       |              |
|                                     |                       | D# 5 945 90 | TRANSTAR    | Pesquisar                             | Q       | T            |
|                                     |                       |             |             | CANTER     Solicitações de folha de p | IOR PRO | ÓXIM)<br>nto |
|                                     |                       |             |             | Não há solicitações no                | noment  | o            |
|                                     |                       |             |             | • saluo ua despesa                    | 0       |              |
|                                     |                       |             |             | Decouverar                            | 0       | . T          |

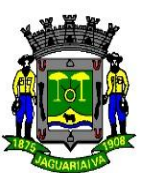

#### Clicar em LIQUIDAR.

| + EMPENHO                                                                                                    | 0                                | Pesquisar Q T~                                                                                                    |
|----------------------------------------------------------------------------------------------------|----------------------------------|----------------------------------------------------------------------------------------------------|
| Número da solicitação de fornecimento: 2646 🛛 🗙                                                                                 |                                  | SALVAR LIMPAR                                                                                                    |
| 1 Emitido 2 Em liquidação                                                                                                    | 3 Liquidado                      | Pago                                                                                                    |
| FILTRAR POR Todos ~ A liquidar A pagar A comprovar                                                                              |                                  |                                                                                                    |
|                                                                                                    |                                  | > 🝷 Solicitações de empenhos 🛛 📿                                                                                                    |
|                                                                                                    | 12/06/2020 Pt 5 345 32 TRAMITARY | Pesquisar Q T~                                                                                                    |
| <ul> <li>AQUISIÇÃO DE PNEUS, CÂMERAS E PROTETORES EM ATENDIMENTO A SECRETARI</li> <li>1-1 20 v resultados por página</li> </ul> | IA DE TRANSPORTES.               | Solicitação fornecimento: 2773/2020<br>DE ANORIM INDUSTRIA E COMÉRCIO DE<br>ASFALTOS EIRELI - ME (11.788.454/0001-95)<br>Data da solicitação: 2206/2020<br>Empenho<br>RS 344.115,00 i + 1<br>1.1 CANTERIOR PRÓXIMA><br>Solicitações de folha de pagamento C<br>CONFIGURAR |
|                                                                                                    |                                  | Não há solicitações no momento                                                                                                    |

Abrirá essa tela clicar no "i" em azul para acessar as informações detalhadas sobre o empenho, conferir se o nome da empresa é o mesmo que o da nota fiscal, e se os códigos de lançamentos da conta contábil estão corretos, os 4 primeiros códigos que devem ser conferidos: 3.3.90.30 – Material de Consumo (entram todas as despesas com produtos)

3.3.90.39 – Serviços Prestados por Pessoa Jurídica

3.3.90.36 – Serviços Prestados por Pessoa Física (recibos e outros comp. Fornecidos)

| A × PPA 2018-202<br>Empenho 4807<br>INFORMA<br>Resumo do empenho ?<br>Linformedimento: 2646<br>Número<br>Linformedimento: 2646<br>Número<br>Linformedimento: 2646<br>Número<br>Linformedimento: 2646<br>Número<br>Linformedimento: 2646<br>Número<br>Linformedimento: 2646<br>Número<br>Linformedimento: 2646<br>Número<br>Linformedimento: 2646<br>Número<br>Linformedimento: 2646<br>Número<br>Linformedimento: 2646<br>Número<br>Linformedimento: 2646<br>Número<br>Linformedimento: 2646<br>Número<br>Linformedimento: 2646<br>Número<br>Linformedimento: 2646<br>Linformedimento: 2646<br>Linformedimento: |  |
|----------------------------------------------------------------------------------------------------|--|
| formecimento: 2646 INFORMA Resumo do empenho 2 Executando > Despesa > Empenhos<br>100 Data<br>12/06/2020 R\$ 5.345,32 SALVAR LIMPAR                                                                                                    |  |
| formedimento: 2640 Número A IGF COMERCIO DE PNEUS EIRELI (03.805.667/0001-50) Valor(R5)<br>Data 12/06/2020 R\$ 5.345,32 SALVAR LIMPAR                                                                                                    |  |
|                                                                                                    |  |
| Especificação Nº da despesa e ação Pago Pago                                                                                                    |  |
| AQUISIÇÃC Organograma<br>12.002-DEPARTAMENTO DE TRANSPORTES<br>Natureza da despesa                                                                                                    |  |
| 3.3.90.30.39.01 - PNEUS :itações de empenhos C<br>MAIS OPÇÕE Recurso<br>000000.100000.01.07.00.00-Recursos Ordinários (Livres)                                                                                                    |  |
| ERCIO DE PNEUS     Especificação     er     er <td></td>                                                                                                    |  |
| A soma dos comprovantes é diferente do valor da liquidação (R\$ 5.345,32 faitante)     COMPROVANTE     Vencimentos (+Adicionar)     (+Adicionar)                                                                                                    |  |
| SALVAR       SALVAR E ADICIONAR NOVO       CANCELAR       :itações de folha de pagamento       CANCELAR         © CONFIGURAR       CONFIGURAR                                                                                                    |  |
| Não há solicitações no momento                                                                                                    |  |
| ▼ Saldo da despesa 📿                                                                                                    |  |
| Pesquisar Q T~                                                                                                    |  |
| Faça uma pesquisa ou utilize os filtros para                                                                                                    |  |

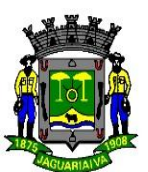

Ao verificar que está tudo ok clicar em qualquer parte da tela, sempre deixar a data que já é dada pelo sistema, o mesmo sempre dará a data anterior ao dia atual.

- Confirmar se o valor que o sistema puxou do empenho é o mesmo que na nota fiscal, caso não, ele tem que ser menor, alterar o valor para o da nota fiscal:
- Na especificação clicar nas duas páginas para acrescentar a descrição;
- Clicar em comprovantes para digitar o número da nota fiscal.

| Empenhos                                                                                                    |                         |                                |                  |          |                                    | Executando             | > Despesa >  | Empenhos |
|----------------------------------------------------------------------------------------------------|-------------------------|--------------------------------|------------------|----------|------------------------------------|------------------------|--------------|----------|
|                                                                                                    |                         | CAMPOS ADICIONAIS              |                  |          |                                    |                        | 0            |          |
| Esse número o sistema                                                                                           | Número                  | Data *                         |                  | Valor*   |                                    |                        |              |          |
| gera sozinho, é o número                                                                                        |                         | 22/06/2020                     | <b>m</b>         | R\$      | 5.345,32                           |                        | SALVAR       | LIMPAR   |
| da liquidação                                                                                                   | Especificação 堡 省       |                                |                  |          |                                    | Pago                   |              |          |
| FILTRAR POR Todos x A liquidar                                                                                  | AQUISIÇÃO DE PNEUS, CÂI | MERAS E PROTETORES EM ATENDIME | NTO A SECRETARIA | DE TRA   | NSPORTES.                          |                        |              |          |
| The second second second second second second second second second second second second second second second se |                         |                                |                  |          |                                    |                        |              |          |
|                                                                                                    | MAIS OPÇÕES             |                                |                  |          |                                    | titações de empe       | nhos         | C        |
|                                                                                                    |                         |                                |                  |          |                                    | ar                     | Q            | ₹~       |
| Q Q AQUISIÇÃO DE PNEUS, CÂMERA                                                                                  | S El Comprovantes (Fed  | har)                           |                  |          | Valor dos comprovantes R\$         | 0,00                   | 2/2020       |          |
| 1-1 20 v resultados por págin                                                                                   | a                       |                                | ~ +              | R\$      |                                    | RIM INDUSTRIA E COI    | VÉRCIO DE    |          |
|                                                                                                    | 6356                    |                                | erente           | do valor | da liquidação (R\$ 5 345 32 faita  | olicitação: 22/06/2020 | 454/0001/55) |          |
|                                                                                                    | 6356 ainda não existe   | . <u>Adicionar</u>             |                  |          | an informação (na provis, pre roma | 15,00                  | i 4          | -        |
|                                                                                                    | 60 Manual 199           |                                |                  |          |                                    | < Al                   |              |          |
|                                                                                                    | Wencimentos (+Adicio    | nar)                           |                  |          |                                    |                        |              |          |
|                                                                                                    |                         | SALVA                          | R 🗸 SALVAI       | R E ADI  |                                    | itações de folha       | de pagamen   | ito 😂    |
|                                                                                                    | _                       |                                |                  |          |                                    |                        | CONF         | IGURAR   |
|                                                                                                    |                         |                                |                  |          |                                    | Não bá solicitações    |              |          |
|                                                                                                    |                         |                                |                  |          |                                    | -Nao na solicitações   |              |          |
|                                                                                                    |                         |                                |                  |          |                                    | ▼ Saldo da despesa     |              | C        |
|                                                                                                    |                         |                                |                  |          |                                    |                        |              |          |

Após digitar o número da Nota Fiscal clicar em adicionar:

Aparecerá a tela abaixo:

| <pre>kttreture du du du du du du du du du du du du du</pre>                                                                                                    | °С ветн        | A CONTÁBIL Visão geral                                  | Configurando 🗸 🛛 Administra                           | indo ~ Executando ~ Ese                     | riturando ~                   |                   |         | ± <sup>®</sup> (                                   | ) Q d        | 999 <del>0</del> 🛔 |
|----------------------------------------------------------------------------------------------------|----------------|---------------------------------------------------------|-------------------------------------------------------|---------------------------------------------|-------------------------------|-------------------|---------|----------------------------------------------------|--------------|--------------------|
| Empenhos   • MRUNC olis solutionalis   • MRUNC olis solutionalis <td>X PREFEITURA N</td> <td>MUNICIPAL DE MANDIRITUBA ~ PPA 2018 - 202</td> <td>Adicionando comprov<br/>• Atenção! O dado informado ai</td> <td>/ante<br/>nda não existe. Preencha os campos</td> <td>necessários para cadastrá-lo.</td> <td></td> <td>×</td> <td></td> <td></td> <td></td>                                                                                        | X PREFEITURA N | MUNICIPAL DE MANDIRITUBA ~ PPA 2018 - 202               | Adicionando comprov<br>• Atenção! O dado informado ai | /ante<br>nda não existe. Preencha os campos | necessários para cadastrá-lo. |                   | ×       |                                                    |              |                    |
| EXERCISE OF CONFERCIC DE PREUS<br>Cassificação*          Intrata POR       Todos ~ Aliquidar 1         Intrata POR       Todos ~ Aliquidar 1         Intrata POR       Todos ~ Aliquidar 2         Intrata POR       Todos ~ Aliquidar 2         Intrata POR       Todos ~ Aliquidar 2         Intrata POR       Todos ~ Aliquidar 2         Intrata POR       Todos ~ Aliquidar 2         Intrata POR Todos p                                                                                                    | E              | Empenhos                                                | INFORMAÇÕES GERAIS                                    | CAMPOS ADICIONAIS                           |                               |                   |         |                                                    |              |                    |
| Numero da solicitação de formecimento: 244     Intraar POR     Tip do comprovante*     Nº do comprovante*     Data de emissão*     Pago     Tip do comprovante*     Data de emissão*     Pago     Tip do comprovante*     Cedor*     Instructure        Cedor*        Data de emissão*           Tip do comprovante*                 Tip do comprovante*                    Tip do comprovante*                                                                                                    |                | + EMPENHO V                                             | Classificação *                                       |                                             |                               |                   |         |                                                    | Q <b>T</b> ~ |                    |
| Intrar POR Todos ~ Aliquidar     Intrar POR Todos ~ Aliquidar     Intrar POR Todos POR PORT     Intrar POR Todos PORT     Intrar PORT     Intrar PORT        Intrar PORT <                                                                                                    | E.             | Número da solicitação de fornecimento: 2646             |                                                       |                                             |                               |                   | ~       | SALV                                               | /AR LIMPAR   |                    |
| FILTRAR POR Todos ~ Aliquidar     Good Aguasição De PNEUS, CÂMRERO     11 20 ~ resultados por página     Link da DANF-e     https://link-da-danfe/     SALVAR     CANCELAR     SALVAR     CANCELAR     Cancelar on momento                                                                                                    |                | 1 Emitido                                               | Tipo do comprovante *                                 |                                             | Nº do comprovante *           | Data de emissão * |         |                                                    |              |                    |
| Accord     1.1                                                                                                    |                |                                                         |                                                       | ~                                           | 6356                          | 22/06/2020        | <b></b> |                                                    |              |                    |
| iitações de empenhos        iitações de empenhos        itações de empenhos        itações de empenhos     itações de empenhos     itações de folha de pagamento        itações de folha de pagamento           itações no momento                                                                                                    |                | PILINAR POR TODOS A TIQUIDAR A                          | Série do comprovante                                  | Código de validação do comprov              | ante                          |                   |         |                                                    |              |                    |
| a807 isf comercio de pneus   1-1   20 v resultados por página      Credor*   Inik da DANF-e   https://link-da-danfe/   SALVAR CANCELAR In bá solicitações no momento                                                                                                    |                |                                                         |                                                       |                                             |                               |                   |         | itações de empenhos                                | C            |                    |
| Ide COMERCIO DE PNEUS     Ide COMERCIO DE PNEUS     Ide COMERCIO DE PNEUS     Ide COMERCIO DE PNEUS     Ide Comercio De PNEUS     Ide Comercio De PNEUS                                                                                                    |                |                                                         | Credor *                                              |                                             |                               |                   |         |                                                    | Q <b>T</b> ~ |                    |
| 1-1       20 v resultados por página         1-1       20 v resultados por página         RS       5.345,32         Finalidade           Link da DANF-e           https://link-da-danfe/           SALVAR       CANCELAR         In há solicitações no momento                                                                                                    |                | IGF COMERCIO DE PNEUS     AQUISIÇÃO DE PNEUS, CÂMERAS E | IGF COMERCIO DE PNEUS E                               | IRELI (03.805.667/0001-50)                  |                               |                   |         |                                                    |              |                    |
| Finalidade     Finalidade     Link da DANF-e     https://link-da-danfe/     SALVAR   CANCELAR                                                                                                    |                | 1-1 20 v resultados por página                          | Valor *                                               |                                             |                               |                   |         |                                                    |              |                    |
| Finalidade *       15,00       1 + 3         Link da DANF-e       Itações de folha de pagamento C         https://link-da-danfe/       CANCELAR         SALVAR       CANCELAR                                                                                                    |                |                                                         | 5.345,32                                              |                                             |                               |                   |         |                                                    |              |                    |
| Link da DANF-e<br>https://link-da-danfe/  SALVAR CANCELAR Lio há solicitações no momento                                                                                                    |                |                                                         | Finalidade 🖞                                          |                                             |                               |                   |         | 15,00 i                                            | + 1          |                    |
| Link da DANF-e<br>https://link-da-danfe/<br>SALVAR CANCELAR Uo há solicitações no momento                                                                                                    |                |                                                         |                                                       |                                             |                               |                   |         |                                                    |              |                    |
| Link da DAW-e       itações de folha de pagamento       Itações de folha de pagamento       Itaçõe |                |                                                         | Link da DANE e                                        |                                             |                               |                   | //      |                                                    |              |                    |
| CONFIGURAR  SALVAR CANCELAR do há solicitações no momento                                                                                                    |                |                                                         | https://link-da-danfe/                                |                                             |                               |                   |         | itações de folha de pagar                          | nento 📿      |                    |
| SALVAR CANCELAR lào há solicitações no momento                                                                                                    |                |                                                         |                                                       |                                             |                               |                   |         | ¢ (                                                |              |                    |
|                                                                                                    |                |                                                         |                                                       |                                             |                               | SALVAR CAN        | CELAR   |                                                    |              |                    |
|                                                                                                    |                |                                                         |                                                       |                                             |                               |                   |         |                                                    |              |                    |
| ▼ Saldo da despesa 🛛 😋                                                                                                    |                |                                                         |                                                       |                                             |                               |                   | ▼ Sald  | o da despesa                                       | c            |                    |
| Pesquisar Q Tv                                                                                                    |                |                                                         |                                                       |                                             |                               |                   |         |                                                    | Q T~         |                    |
|                                                                                                    |                |                                                         |                                                       |                                             |                               |                   |         |                                                    |              |                    |
| Faça uma pesquisa ou utilize os filtros para                                                                                                    |                |                                                         |                                                       |                                             |                               |                   | Faça u  | ma pesquisa ou utilize os fi<br>mostras socultados | tros para    |                    |

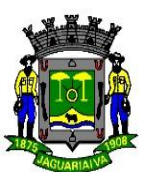

Clicar em CLASSIFICAÇÃO, escolher qual tipo de documento será inserido, nesse caso é um comprovante de compra do produto ou do Serviço. (Nota Fiscal de produto e de Serviço sempre será NOTA FISCAL).

Digitar e conferir as informações solicitadas na tela:

#### Seguem exemplos abaixo:

| BE         | THA CONTABIL Visão geral                                    | Configurando 🗸 🛛 Administrando 🗸 Executando 🗸 Escriturando 🔨                                                              | 🚽 G Q 🥨 🖉                                                                                                    |  |
|------------|-------------------------------------------------------------|----------------------------------------------------------------------------------------------------|----------------------------------------------------------------------------------------------------|--|
| × PREFEITU |                                                             | Adicionando comprovante<br>• Atenção! O dado informado ainda não existe. Preencha os campos necessários para cadastrá-io. | ×                                                                                                    |  |
|            | Empenhos                                                    | INFORMAÇÕES GERAIS CAMPOS ADICIONAIS                                                                                      | Executando > Despesa > Empenhos                                                                                                    |  |
|            | + EMPENHO V                                                 | Classificação <sup>*</sup>                                                                                                | Q <b>T</b> ~                                                                                                    |  |
|            |                                                             |                                                                                                    | ~ SALVAR LIMPAR                                                                                                    |  |
|            |                                                             |                                                                                                    | Pago                                                                                                    |  |
|            |                                                             | Comprovante de compras e serviços                                                                                         |                                                                                                    |  |
|            | FILTRAR POR Todos - A liquidar A                            | Comprovante de prestação de contas                                                                                        |                                                                                                    |  |
|            |                                                             |                                                                                                    | :itações de empenhos 🛛 😂                                                                                                    |  |
|            |                                                             | Credor *                                                                                                    | ar Q T~                                                                                                    |  |
|            | 4807 IGF COMERCIO DE PNEUS     AQUESICÃO DE PNEUS CÂMERAS E | IGF COMERCIO DE PNEUS EIRELI (03.805.667/0001-50)                                                                         |                                                                                                    |  |
|            |                                                             | Valor *                                                                                                    | lo fornecimento: 2773/2020<br>RIM INDUSTRIA E COMÉRCIO DE                                                                                                    |  |
|            |                                                             | R\$ 5.345,32                                                                                                    | S EIRELI - ME (11.788.454/0001-95)<br>plicitação: 22/06/2020                                                                                                    |  |
|            |                                                             | Finalidade 🖢                                                                                                    |                                                                                                    |  |
|            |                                                             |                                                                                                    | 15,00 1 + 1                                                                                                    |  |
|            |                                                             |                                                                                                    |                                                                                                    |  |
|            |                                                             | Link da DANF-e                                                                                                    | itações de folha de pagamento                                                                                                    |  |
|            |                                                             | https://link-da-danfe/                                                                                                    | the source of the source of th |  |
|            |                                                             |                                                                                                    | CUNHGURAR                                                                                                    |  |
|            |                                                             | SALVAR CANCE                                                                                                    | ELAR ao há solicitações no momento                                                                                                    |  |
|            |                                                             |                                                                                                    |                                                                                                    |  |
|            |                                                             |                                                                                                    | ▼ Saldo da despesa 🛛 😋                                                                                                    |  |
|            |                                                             |                                                                                                    | Pesquisar Q T~                                                                                                    |  |
|            |                                                             |                                                                                                    |                                                                                                    |  |
|            |                                                             |                                                                                                    | Faça uma pesquisa ou utilize os filtros para                                                                                                    |  |

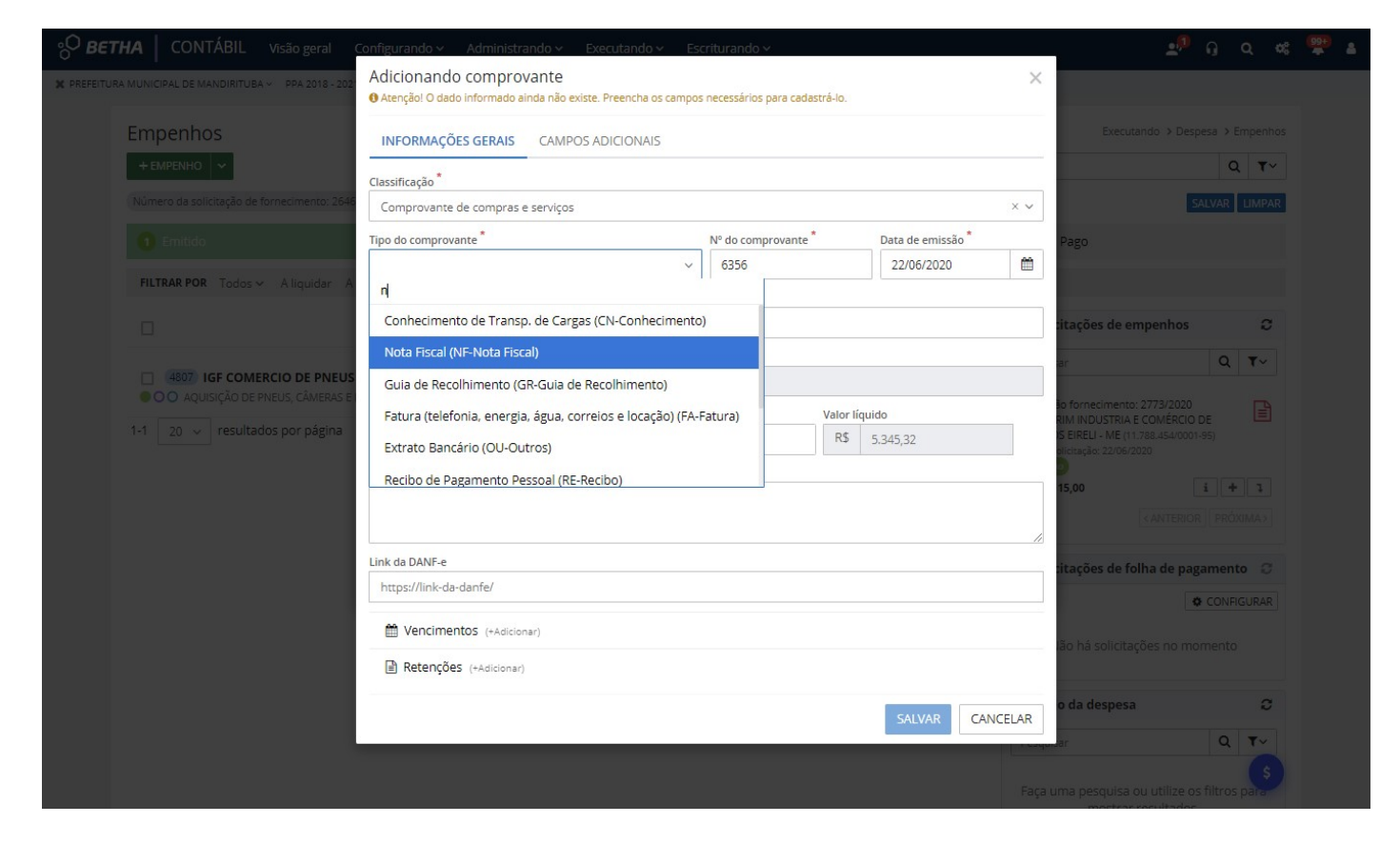

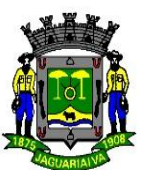

No código de validação do comprovante digitar a Chave de Acesso na Nota Fiscal:

No link da Danf digitar o endereço da fazenda no caso de produtos e na do de serviços entrar no site da cidade onde foi emitida e copiar o endereço que consta na barra onde verificamos a autenticidade da nota.

| ° <sup>О</sup> ветна |                           | geral Configu   | irando v Administi                           | rando ∽ E                 | xecuta         | ndo ~ Esc          | riturando ~           |                   |                  |          |               | <u>.</u>                                              |        |            |
|----------------------|---------------------------|-----------------|----------------------------------------------|---------------------------|----------------|--------------------|-----------------------|-------------------|------------------|----------|---------------|-------------------------------------------------------|--------|------------|
| 🗙 PREFEITURA MU      |                           | 2018 - 202 Adic | cionando compro<br>enção! O dado informado a | vante<br>ainda não existe | e. Preen       | cha os campos      | necessários para cada | strá-lo.          |                  |          | ×             |                                                       |        |            |
| Er                   | npenhos                   | INF             | FORMAÇÕES GERAIS                             | CAMPOS                    | ADICIO         | NAIS               |                       |                   |                  |          |               | Executando > D                                        |        |            |
|                      | FEMPENHO V                | Classi          | ificação *                                   |                           |                |                    |                       |                   |                  |          |               | -                                                     | C      | 2 *~       |
| N                    |                           | ento: 2646 Cor  | mprovante de compras                         | e serviços                |                |                    |                       |                   |                  |          | × v           |                                                       | SALVAR | LIMPAR     |
|                      |                           | Tipo d          | do comprovante *                             |                           |                |                    | Nº do comprovante     | •                 | Data de em       | nissão * |               | Pago                                                  |        |            |
|                      | HITRAP POP. Todos v. Alia | Not             | ta Fiscal (NF-Nota Fiscal                    | )                         |                | × ~                | 6356                  |                   | 22/06/20         | 020      | Ê             |                                                       |        |            |
|                      | initial topos service     | Série           | do comprovante                               | Código de                 | validaçâ       | io do comprov      | ante                  |                   |                  |          |               |                                                       |        |            |
|                      |                           | 001             | 1                                            | 4120060                   | 0380566        | 570001505500       | 1000006356190002      | 1964              |                  | Digitar  | r a cha       | ve de acesso da                                       | s      | 0          |
|                      |                           | Credo           | or *                                         |                           |                |                    |                       |                   |                  | nota n   | scal.         | ar                                                    | Q      | <b>T</b> ~ |
|                      | OO AQUISIÇÃO DE PNEUS, CÁ | IMERAS E        | - COMERCIO DE PNEUS                          | EIRELI (03.805            | .667700        | 01-50)             |                       |                   |                  |          |               | io fornecimento: 2773/20                              |        |            |
| 1-1<br>1-1           | 1 20 🗸 resultados por j   | página R\$      | 5.345,32                                     |                           | Valor d<br>R\$ | o desconto<br>0,00 |                       | Valor líqu<br>R\$ | uido<br>5.345,32 |          |               | RIM INDUSTRIA E COMÉRO<br>S EIRELI - ME (11.788.454/0 |        |            |
|                      |                           | Finalio         | dade 🖳                                       |                           |                |                    |                       |                   |                  |          |               | olicitação: 22/06/2020                                |        |            |
|                      |                           |                 |                                              |                           |                |                    |                       |                   |                  |          |               | 15,00                                                 | 1 4    | • 1        |
|                      |                           |                 |                                              |                           |                |                    |                       |                   |                  |          | //            | < ANTER                                               |        |            |
|                      |                           | Link d          | da DANF-e                                    |                           |                |                    |                       |                   |                  |          |               | itações de folha de j                                 | agamen | to C       |
|                      |                           | http            | ps://www.nfe.fazenda.g                       | ov.br/portal              |                |                    |                       |                   |                  | ACE      | SSAR          |                                                       | CONF   |            |
|                      |                           | 6               | Vencimentos (+Adicio                         | nar)                      |                |                    |                       |                   |                  |          |               |                                                       |        |            |
|                      |                           | P               | Retencões (+Adicionar                        | 1                         |                |                    |                       |                   |                  |          |               | lão há solicitações no                                |        |            |
|                      |                           |                 |                                              |                           |                |                    |                       |                   |                  |          |               |                                                       |        | _          |
|                      |                           |                 |                                              |                           |                |                    |                       |                   | SALVA            | CANC     | ELAR          | o da despesa                                          |        |            |
|                      |                           |                 |                                              |                           |                |                    |                       |                   |                  |          | - Contraction | Jar                                                   | ٩      | T~         |
|                      |                           |                 |                                              |                           |                |                    |                       |                   |                  |          |               |                                                       |        |            |

Na nota de Serviço não tem série, e no código de validação do comprovante, digitar o código para verificação da nota.

| °0 BET |                                  | Configurando ~ Administrando                                | o 🛩 Executan               | do ∽ Escr                   | iturando 🗸             |            |                   |       |                                                        |            |            |
|--------|----------------------------------|-------------------------------------------------------------|----------------------------|-----------------------------|------------------------|------------|-------------------|-------|--------------------------------------------------------|------------|------------|
|        |                                  | Adicionando comprovan<br>() Atenção! O dado informado ainda | ite<br>não existe. Preenci | ha os campos r              | necessários para cadas | strá-lo.   |                   | ×     |                                                        |            |            |
|        | Empenhos                         | INFORMAÇÕES GERAIS C                                        | AMPOS ADICION              | NAIS                        |                        |            |                   |       | Executando > D                                         | espesa > E | mpenhos    |
|        | + EMPENHO V                      | Classificação *                                             |                            |                             |                        |            |                   |       | -                                                      | Q          |            |
|        |                                  | Comprovante de compras e ser                                | viços                      |                             |                        |            |                   | × •   |                                                        | SALVAR     | LIMPAR     |
|        |                                  | Tipo do comprovante *                                       |                            |                             | Nº do comprovante *    |            | Data de emissão * |       | Pago                                                   |            |            |
|        |                                  | Nota Fiscal (NF-Nota Fiscal)                                |                            | ×                           | 343                    |            | 22/06/2020        | Ê     |                                                        |            |            |
|        | FILTRAR POR Todos - A liquidar A | Série do comprovante C                                      | ódigo de validação         | o do compro <mark>va</mark> | nte                    |            |                   |       |                                                        |            |            |
|        |                                  |                                                             | MQ5BOR7GI                  |                             | CÓDIGO DE VI           |            | ÇÃO,              |       | itações de empenho                                     | S :        | C          |
|        |                                  | Credor *                                                    |                            |                             | INA NOTA DE S          | EKVIÇU     |                   |       | ar                                                     | Q          | <b>T</b> ~ |
|        | 4843 REVIEW CENTRO AUTOMO        | REVIEW CENTRO AUTOMOTIVO                                    | - EIRELI (26.526.3         | 18/0001-02)                 |                        |            |                   |       |                                                        |            |            |
|        |                                  | Valor bruto *                                               | Valor do                   | desconto                    |                        | Valor líqu | ido               | _     | io fornecimento: 2773/202<br>RIM INDUSTRIA E COMÉRC    |            |            |
|        |                                  | R\$ 490,00                                                  | R\$                        | 0,00                        |                        | R\$        | 490,00            |       | S EIRELI - ME (11.788.454/0)<br>olicitação: 22/06/2020 |            |            |
|        |                                  | Finalidade 🖢                                                |                            |                             |                        |            |                   |       | 2                                                      |            | 1 - 1      |
|        |                                  |                                                             |                            |                             |                        |            |                   |       | 15,00                                                  |            |            |
|        |                                  |                                                             |                            |                             |                        |            |                   | 1     | < ANTER                                                |            |            |
|        |                                  | Link da DANF-e                                              |                            |                             |                        |            |                   |       | itações de folha de p                                  | agament    | 0 0        |
|        |                                  | https://e-gov.betha.com.br/e-no                             | ota/verificar_auter        | nticidade.face              | s                      |            | AC                | ESSAR |                                                        | CONFIC     |            |
|        |                                  | Vencimentos (+Adicionar)                                    |                            |                             |                        |            |                   |       |                                                        |            |            |
|        |                                  |                                                             |                            |                             |                        |            |                   |       | lão há solicitações no r                               |            |            |
|        |                                  | Retenções (+Adicionar)                                      |                            |                             |                        |            |                   |       |                                                        |            |            |
|        |                                  |                                                             |                            |                             |                        |            | SALVAR CAN        | CELAR | o da despesa                                           |            | C          |
|        |                                  |                                                             |                            |                             |                        |            |                   |       | ar                                                     | Q          | <b>T</b> ~ |
|        |                                  |                                                             |                            |                             |                        |            |                   |       |                                                        |            |            |

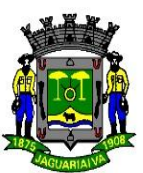

#### Depois de tudo certo clicar em salvar

#### Clicar em Vencimentos e digitar sempre 30 dias após a data que consta no início da digitação:

| ° <mark>0 ΒΕΤΙ</mark> | HA CONTÁBIL Visão geral                                         | Configurando 🗸 🛛 Administrando 🗸                   | Executando ~ Escriturar   | ndo 🗸                |                                 |                                                           | Ҏ ର 🔍                    | 0   |
|-----------------------|-----------------------------------------------------------------|----------------------------------------------------|---------------------------|----------------------|---------------------------------|-----------------------------------------------------------|--------------------------|-----|
| X PREFEITURA          | MUNICIPAL DE MANDIRITUBA ~ PPA 2018 - 202                       | Realizando liquidação<br>Empenho (4807) (1)        |                           |                      |                                 | ×                                                         |                          |     |
|                       | Empenhos                                                        | INFORMAÇÕES GERAIS CAM                             | POS ADICIONAIS            |                      |                                 | Executando >                                              | Despesa > Empenh         | 105 |
|                       | + EMPENHO V                                                     | Número                                             | Data *                    | Valor*               |                                 |                                                           | Q <b>T</b> ~             | -   |
|                       | Número da solicitação de fornecimento: 2646                     |                                                    | 22/06/2020                | 🛗 R\$                | 5.345,32                        |                                                           | SALVAR LIMPA             | R   |
|                       | 1 Emitido                                                       | Especificação 🖢 省<br>AQUISIÇÃO DE PNEUS, CÂMERAS E | PROTETORES EM ATENDIMENTO | A SECRETARIA DE TRAN | SPORTES.                        | Pago                                                      |                          |     |
|                       | FILTRAR POR Todos - A liquidar A                                |                                                    |                           |                      |                                 |                                                           |                          |     |
|                       |                                                                 | MAIS OPÇÕES                                        |                           |                      |                                 | titações de empenh                                        | ios C                    |     |
|                       | 4807 IGF COMERCIO DE PNEUS     OO AQUISICÃO DE PNEUS, CÂMERAS E | Comprovantes (Fechar)                              |                           | Val                  | or dos comprovantes R\$ 5.345,3 | 32                                                        |                          |     |
|                       | 1-1 20 v resultados por página                                  | Nota Fiscal - 6356 / R\$ 5.345,32 - 22             | /06/2020                  | × • 🖋 R\$ 5.         | 345,32                          | RIM INDUSTRIA E COMÉ                                      | RCIO DE                  |     |
|                       |                                                                 |                                                    |                           |                      |                                 | olicitação: 22/06/2020                                    |                          |     |
|                       |                                                                 | Vencimentos (Fechar)                               |                           |                      | Saldo R\$ 5.345,3               | 32 <ant< td=""><td>ERIOR PRÓXIMA&gt;</td><td></td></ant<> | ERIOR PRÓXIMA>           |     |
|                       |                                                                 | 22/07/2020                                         |                           | R\$ 5.345,32         | Ê                               | :itações de folha de                                      | e pagamento 📿            |     |
|                       |                                                                 | + VENCIMENTO                                       |                           |                      |                                 |                                                           | CONFIGURAR               |     |
|                       |                                                                 |                                                    | SALVAR                    | SALVAR E ADICI       | ONAR NOVO CANCEL <sup>4</sup>   | lão há solicitações n                                     | o momento                |     |
|                       |                                                                 |                                                    |                           |                      | •                               | Saldo da despesa                                          | c                        |     |
|                       |                                                                 |                                                    |                           |                      |                                 | Pesquisar                                                 | Q <b>T</b> ~             |     |
| https://contabi       | il.cloud.betha.com.br                                           |                                                    |                           |                      |                                 | Faça uma pesquisa ou utili                                | \$<br>ze os filtros para |     |

Clicar em salvar, e sempre anotar os números da 1ª e da última liquidação para a impressão no final do dia.

Para verificar o número da Liquidação seguir o modelo abaixo:

| 1 Emitido                                                                                                    | 2 Em liquidaç                      | ão                       | 3 Liquidado        |                    | Pago                                                   |                          |
|----------------------------------------------------------------------------------------------------|------------------------------------|--------------------------|--------------------|--------------------|--------------------------------------------------------|--------------------------|
| FILTRAR POR Todos ~ A liquidar                                                                                                    | A pagar A comprovar                |                          |                    |                    |                                                        |                          |
|                                                                                                    |                                    | DA MOVIMENT              | AÇÃO DA SITUAÇÃO N | O SISTEMA.         | olicitações de em                                      | penhos                   |
|                                                                                                    |                                    |                          |                    |                    | Pesquisar                                              | Q                        |
| 4984 MUNDI LOCACAO DE                                                                                                    | ESTRUTU (17.140.866/0001-09)       | 22/06/2020               | R\$ 6.500,00       | TRAMITAR \$ 0      |                                                        | - 1                      |
| CONSIDERAINDO O DECRETO I                                                                                                    | IONICIPAE 627/2020, CONSIDERANDO C | FEANO DE CONTINGENCIAT   | MONICIPAL COVID    | 8 O Q0             | Solicitação fornecimento: 2<br>DE AMORIM INDUSTRIA E C | 2773/2020<br>COMÉRCIO DE |
| 4983 MILI S/A (78.908.266/00                                                                                                    | 11-24)                             | 22/06/2020               | R\$ 465,00         | TRAMITAR~ \$ Ø     | ASFALTOS EIRELI - ME (11.7                             | 88.454/0001-95)          |
| PELA DESPESA EMPENHADA RI                                                                                                    | FERENTE PRESTAÇÃO DE CONTAS DE AL  | DIANTAMENTO PARA A SERVI | IDORA DENISE FER   | / O 🕫              | Data da solicitação: 22/06/202<br>Empenho              | 20                       |
|                                                                                                    | (05.082.035/0001.30)               | 22/06/2020               | De 22.50           | TRAMITARY          | R\$ 344.115,00                                         | i +                      |
| PARADA DO PAO DE C                                                                                                    | FERENTE REEMBOLSO DE ALIMENTAÇÃ    | D E ABASTECIMENTO PARA C | ) SERVIDOR ODAIR   | <i>∎</i> ⊘ ¢;      | 1-1                                                    | ANTERIOR PRÓ             |
|                                                                                                    |                                    |                          |                    |                    |                                                        |                          |
| 4981 WILSON AVELINO DO                                                                                                    | VALE (80.188.246/0001-78)          | 22/06/2020               | R\$ 29,80          | TRAMITAR~ \$ 0     | <ul> <li>Solicitações de foll</li> </ul>               | ha de pagamen            |
| PELA DESPESA EMPENHADA RI                                                                                                    | PERENTE REEMBOLSO DE ALIMENTAÇA    | U E ABASTECIMENTO PARA C | SERVIDOR ODAIR     |                    |                                                        | CONF                     |
| 4980 RESTAURANTE PARIPA                                                                                                    | (78.728.359/0001-77)               | 22/06/2020               | R\$ 22,50          | TRAMITAR~ \$ Ø     |                                                        | + com                    |
| PELA DESPESA EMPENHADA RI                                                                                                    | FERENTE REEMBOLSO DE ALIMENTAÇÃ    | D E ABASTECIMENTO PARA C | SERVIDOR ODAIR     | I O 00             | Não há solicitaçõ                                      | ões no momento           |
| 4979 AUTO POSTO PÃO DE                                                                                                    | OUEIIO (03.309.863/0001-33)        | 22/06/2020               | R\$ 94.75          | TRAMITAR~ \$ Ø     |                                                        |                          |
| PELA DESPESA EMPENHADA RI                                                                                                    | FERENTE REEMBOLSO DE ALIMENTAÇÃ    | O E ABASTECIMENTO PARA C | SERVIDOR ODAIR     | # Ø Ø              | <ul> <li>Saldo da despesa</li> </ul>                   |                          |
|                                                                                                    | IVEL (02 987 789/0001_41)          | 22/06/2020               | D¢ 5 840 45        |                    | -                                                      |                          |
| PELA DESPESA EMPENHADA RI                                                                                                    | FERENTE BLOQUEIO JUDICIAL PRECATÓ  | RIO.                     | CF10F0.C EN        | Ø Ø Ø              | Pesquisar                                              | Q                        |
|                                                                                                    | (45 000 000/0001 50)               | 22/05/2022               | De 005 04          | TRAMITAR. 6        | Faca uma pesquisa ou                                   | u utilize os filtros     |
| CONTRACTOR      CONTRACTOR      CONTRACTO | DUCÃO DOS OFICIAIS DE IUSTICA.     | 22/06/2020               | K\$ 300'04         |                    | mostrar re                                             | esultados.               |
|                                                                                                    |                                    |                          |                    |                    |                                                        |                          |
| 4976 FUNJUS- FUNDO DA J                                                                                                    | JSTIÇA D (15.303.222/0001-50)      | 22/06/2020               | R\$ 804,45         | TRAMITAR~ \$ O     |                                                        |                          |
| REFERENTE DESPESAS DE CON                                                                                                    | DUÇAO DOS OFICIAIS DE JUSTIÇA.     |                          |                    | <i>₹</i> Ø \$\$    |                                                        |                          |
| 4975 REVIEW CENTRO AUT                                                                                                    | DMOTIVO (26.526.318/0001-02)       | 22/06/2020               | R\$ 1.301.28       | TRAMITAR~ \$ 0     |                                                        |                          |
|                                                                                                    | DE MANUTENÇÃO CORRETIVA COM FOR    | NECIMENTO DE MÃO DE OB   | RA COMPONENTES     | 1 0 0 <sup>±</sup> |                                                        |                          |

### ESTADO DO PARANÁ

°<sup>O</sup> ВЕТНА CONTÁBIL Visão geral Configurando Administrando ~ Executando Escriturando ~ .0 n q X PREFEITURA MUNICIPAL DE MANDIRITUBA - PPA 2018 - 2021 - EXERCÍCIO 2020 -2 Em liquidação 3 Liquidado 4 Pago FILTRAR POR Todos - A liquidar A pagar A comprovar Solicitações de empenhos Q T-Pesquisar TRAMITAR~ \$ 0 4984 MUNDI LOCACAO DE ESTRUTU... (17.140.866/0001-09) 22/06/2020 R\$ 6.500.00 O CONSIDERANDO O DECRETO MUNICIPAL 627/2020; CONSIL Solicitação fornecimento: 2773/2020 DE AMORIM INDUSTRIA E COMÉRCIO DE ASFALTOS EIRELI - ME (11.788.454/0001-95) Histórico 4983 MILI S/A (78.908.266/0001-24) 22/06 • Emitido 4984 R\$ 6.500,00 010 Data da s ação: 22/06/2020 PELA DESPESA EMPENHADA REFERENTE PRESTAÇÃO DE CO Emp 22/06 Liquidado i + 1 5769 R\$ 6.500,00 01 R\$ 344,115.00 4982 PARADA DO PAO DE QUEIJO LT... (05.082.035/0 NF 897 PELA DESPESA EMPENHADA REFERENTE REEMBOLSO DE AL R\$ 6,500.00 4981 WILSON AVELINO DO VALE (80.188.246/0001-78) 22/06/2020 R\$ 29,80 TRAMITAR~ \$ 0 🔹 Solicitações de folha de pagamento 🛛 📿 ● ● ○ PELA DESPESA EMPENHADA REFERENTE REEMBOLSO DE ALIMENTAÇÃO E ABASTECIMENTO PARA O SERVIDOR ODAIR ... 1 O 00 CONFIGURAR 4980 RESTAURANTE PARIPA (78.728.359/0001-77) TRAMITAR~ \$ 0 22/06/2020 R\$ 22,50 🛑 🔵 🔿 PELA DESPESA EMPENHADA REFERENTE REEMBOLSO DE ALIMENTAÇÃO E ABASTECIMENTO PARA O SERVIDOR ODAIR ... 1 O 00 Não há solicitações no momento TRAMITAR~ \$ 0 4979 AUTO POSTO PÃO DE QUEIJO (03.309.863/0001-33) 22/06/2020 R\$ 94 • O PELA DESPESA EMPENHADA REFERENTE REEMBOLSO DE ALIMENTAÇÃO E ABASTECIMENTO PARA O SERVID 1 0 0° Saldo da despesa 4978 CARTORIO DA VARA CIVEL (02.987.789/0001-41) TRAMITAR~ \$ 0 22/06/2020 R\$ 5.840,45 Pesquisar PELA DESPESA EMPENHADA REFERENTE BLOQUEIO IUDICIAL PRECATÓRIO. 100 Faça uma pesquisa ou utilize os filtros para G 4977 FUNJUS- FUNDO DA JUSTIÇA D... (15.303.222/0001-50) 22/06/2020 R\$ 965,34 TRAMITAR~ \$ 0 mostrar resultados. REFERENTE DESPESAS DE CONDUÇÃO DOS OFICIAIS DE JUSTICA. 1000 TRAMITAR~ \$ 0 4976 FUNJUS- FUNDO DA JUSTIÇA D... (15.303.222/0001-50) 22/06/2020 R\$ 804,45 1 0 0° REFERENTE DESPESAS DE CONDUÇÃO DOS OFICIAIS DE JUSTIÇA. TRAMITAR~ \$ 0 4975 REVIEW CENTRO AUTOMOTIVO... (26.526.318/0001-02) R\$ 1.301.28 22/06/2020 1 0 p

08

C

0

Q T-

O O CONTRATAÇÕES DE SERVIÇOS DE MANUTENÇÃO CORRETIVA COM FORNECIMENTO DE MÃO DE OBRA, COMPONENTES...

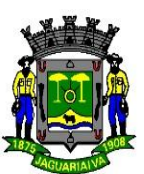

#### ANEXO V - PAGAMENTO LANÇAMENTOS NO SISTEMA DE GERENCIAMENTO TESOURARIA

Para pagamento de empenho no sistema, acessar os empenhos no sistema TESOURARIA, no filtro colocar o número do empenho, dar enter.

| 🔗 <b>BETHA 🎗</b> TESOURARIA Visão geral Configurar      | ndo ~ Administrando ~ Executando ~                                                           |                                                 |                      | Su                    | porte 🔐        | Q, 🕫         | <b>P</b> : |
|---------------------------------------------------------|----------------------------------------------------------------------------------------------|-------------------------------------------------|----------------------|-----------------------|----------------|--------------|------------|
| 🕴 👼 PREFEITURA MUNICIPAL DE JAGUARIAÍVA ~ Exercício 202 | 22 ~                                                                                         |                                                 |                      |                       |                |              |            |
| Pagamentos                                              |                                                                                              |                                                 |                      | Ex                    | ecutando > Pro | cessos > Pag | zamentos   |
|                                                         |                                                                                              | ٥                                               | 2 Pesquisar          |                       |                | Q            | ₹~         |
| 1 A pagar                                               | e                                                                                            | Pesquisa avançada                               |                      |                       |                |              | ×          |
| FILTRAR POR Todos Empenho Subempenho Despesa extra      | Devolução receita                                                                            | Pesquisar na(s) coluna(s)                       |                      |                       |                |              |            |
|                                                         | •                                                                                            | Nome do credor X CPF do cred                    | dor X CNPJ do credor | × Especificação >     | <              |              |            |
|                                                         |                                                                                              | Utilizando como critério                        |                      |                       |                |              |            |
| Documento 🧅<br>CREDOR                                   | Data de Emissão / Liquidações / Especificação<br>INFORMAÇÕES COMPLEMENTARES                  | <ul> <li>Alguns dos termos digitados</li> </ul> | s O Todos os termos  | s digitados 🔘 Ne      | enhum dos te   | ermos digita | ados       |
| COPEL DISTRIBUICAO S.A. (04.368.898/0001-06)            | Data de emissão: 🛗 02/09/2022<br>Especificação: DIVERSOS SETORES REFERENTE AO MÊS DE JULHO D | Outras opções                                   |                      |                       |                |              |            |
| 8587 - Empenho                                          | Data de emissão: 🗂 02/09/2022                                                                | Número do empenho                               | Núr                  | mero da liquidação    |                |              |            |
| SIMONE SANTOS SILVA (073.853.969-41)                    | Especificação: Processo nº 11173/2022. Valor referente a rescisão                            | Ex: 1   1,7,10   1,2,3,10-30                    | E                    | x: 1   1,7,10   1,2,3 | ,10-30         |              |            |
| OI S.A (76.535.764/0321-85) 🚯                           | Data de emissão: 🛗 30/08/2022<br>Especificação: REFERENTE AO MÊS DE SETEMBRO (3535-9400).    | Número da despesa extra                         | Núr                  | mero da devolução c   | le receita     |              |            |
| (8535 - Empenho)                                        | Data de emissão: 🛱 30/08/2022                                                                | Ex: 1   1,7,10   1,2,3,10-30                    | E                    | x: 1   1,7,10   1,2,3 | ,10-30         |              |            |
| OI S.A (76.535.764/0321-85)                             | Especificação: REFERENTE AO MÊS DE SETEMBRO (3535-7819).                                     | Número do comprovante                           |                      |                       |                |              |            |
| (8534 - Empenho)                                        | Data de emissão: 🛗 30/08/2022                                                                | Ex: 1   1,7,10                                  |                      |                       |                |              |            |
| OI S.A (76.535.764/0321-85)                             | Especificação: REFERENTE AO MES DE SETEMBRO (3535-7785).                                     | Aplicar período em data de                      | Per                  | íodo                  |                |              |            |
| OI S.A (76.535.764/0321-85) 0                           | Data de emissão: 🛗 30/08/2022<br>Especificação: REFERENTE AO MÊS DE SETEMBRO (3535-5190) .   |                                                 |                      | <b></b>               | até            |              |            |
| (8532 - Empenho)                                        | Data de emissão: 🛱 30/08/2022                                                                | Recurso(s)                                      |                      |                       |                |              |            |
| OI S.A (76.535.764/0321-85) 🚯                           | Especificação: REFERENTE AO MÊS DE SETEMBRO (3535-4814).                                     |                                                 |                      |                       |                | Precisa      | de aiuda)  |
|                                                         |                                                                                              |                                                 |                      |                       |                |              |            |

Em tramitar escolher a opção PAGAMENTO - pagar:

| တို <b>BETHA  ရှိ</b> TESOURARIA Visão geral Configuran | do ~ Administrando ~ Executando ~                                                                                           |                    | Suporte 🕜 🔍 🐗                         | 😐 🛓                        |
|---------------------------------------------------------|----------------------------------------------------------------------------------------------------|--------------------|---------------------------------------|----------------------------|
| 📱 👼 PREFEITURA MUNICIPAL DE JAGUARIAÍVA ~ Exercício 202 | 2 ~                                                                                                    |                    |                                       |                            |
| Pagamentos                                              |                                                                                                    | Pesquisar          | Executando > Processos >              | Pagamentos<br>Q <b>T</b> ~ |
| 1 A pagar                                               | 2 Pago                                                                                                    |                    |                                       |                            |
| FILTRAR POR Todos Empenho Subempenho Despesa extra      | Devolução receita                                                                                                    |                    |                                       |                            |
|                                                         |                                                                                                    |                    |                                       |                            |
| Documento ↓<br>CREDOR                                   | Data de Emissão / Liquidações / Especificação<br>INFORMAÇÕES COMPLEMENTARES                                                 |                    | Próximo vencimento<br>SALDO GAR (R\$) |                            |
| COPEL DISTRIBUICAO S.A. (04.368.898/0001-06)            | Data de emissão: 🛗 02/09/2022<br>Especificação: DIVERSOS SETORES REFERENTE AO MÊS DE JULHO DE 2022.                         | Liquidação(ões): 1 | R\$ 47.0                              | 0                          |
| SIMONE SANTOS SILVA (073.853.969-41)                    | Data de emissão: 🛗 02/09/2022<br>Especificação: Processo nº 11173/2022. Valor referente a rescisão de contrato de trabalho. | Liquidação(ões): 1 | R\$ 3.527,36                          | ٥                          |
| OI S.A (76.535.764/0321-85) ()                          | Data de emissão: 🛗 30/08/2022<br>Especificação: REFERENTE AO MÊS DE SETEMBRO (3535-9400).                                   | Liquidação(ões): 1 | R\$ 2.135,34                          | 0                          |
| OI S.A (76.535.764/0321-85)                             | Data de emissão: 🛗 30/08/2022<br>Especificação: REFERENTE AO MÊS DE SETEMBRO (3535-7819).                                   | Liquidação(ões): 1 | R\$ 77,24                             | 0                          |
| OI S.A (76.535.764/0321-85) 0                           | Data de emissão:                                                                                                    | Liquidação(ões): 1 | R\$ 85,74                             | 0                          |
| OI S.A (76.535.764/0321-85) 0                           | Data de emissão: 🛗 30/08/2022<br>Especificação: REFERENTE AO MÊS DE SETEMBRO (3535-5190) .                                  | Liquidação(ões): 1 | R\$ 77,24                             | 0                          |
| 8532 - Empenho                                          | Data de emissão: m 30/08/2022                                                                                               | Liquidação(ões): 1 | R\$ 179 28                            | [9]                        |

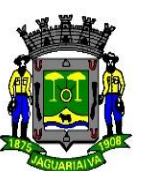

Selecionar o campo da baixa, a data do pagamento e a conta bancária que será informada pela Tesouraria, digitar as informações conforme modelo:

| 🔗 <b>BETHA 🏃</b> TESOURARIA Visão geral Co               | nfigurando v Administrando v Executando v                                     |                             |                                                    |               | Suporte 🕼 🔍 🐗                             | 😃 🛓            |
|----------------------------------------------------------|-------------------------------------------------------------------------------|-----------------------------|----------------------------------------------------|---------------|-------------------------------------------|----------------|
| 🔻 🌐 PREFEITURA MUNICIPAL DE JAGUARIAÍVA 🗠 Exerc          | Realizando pagamento<br>Colocar aqui se for <u>cheque,</u>                    |                             |                                                    | ×             |                                           |                |
| Pagamentos                                               | <u>"drdem<sup>čes</sup> gebancária", b</u> icionals                           |                             |                                                    | _             | Executando > Processos >                  | Pagamentos     |
|                                                          | "débito em conta" aqui é a 💦 🎽                                                | nsação * Da                 | ta do pagamento *                                  | quisar        |                                           | Q T~           |
| 1 A pagar                                                | forma como sai da conta                                                       | Irdem Bancária X V          | 09/09/2022                                         | <u> </u>      |                                           |                |
|                                                          | Conta bancária *                                                              | Tip                         | oo de conta *                                      |               |                                           |                |
| FILTRAR POR Todos Empenho Subempenho Despe               | a.preteitura.92-1 71032-8 - PAGAMENTO DE FORNECEDORES                         | (Aplicação,Corrente) × v    | Corrente                                           | × •           |                                           |                |
|                                                          | Documentos 1                                                                  | 7                           |                                                    |               |                                           |                |
| Documento ↓<br>CREDOR                                    |                                                                               | 51                          |                                                    | Q             | Próximo vencimento<br>SALDO A PAGAR (R\$) |                |
| COPEL DISTRIBUICAO S.A. (04368.898/0001-06) 0            | SIMONE SANTOS SILVA (073.853.969-41)                                          | co penho Rs 3.527,36        |                                                    | 8             | R\$ 47.609,20                             | œ              |
| B537 - Empenho<br>SIMONE SANTOS SILVA (073.853.969-41) 0 | 8587) Processo nº 11173/2022. Valor referente a rescisão de contrato de traba | alho.                       | Data de emissão: 02/09/<br>Saldo a pagar: R\$ 3.52 | 2022<br>17,36 | R\$ 3.527,36                              | œ              |
| OI S.A (76.535.764/0321-85) 😝                            | Código de barras                                                              |                             | conto o cu                                         |               | R\$ 2.135.34                              | æ              |
| □ (8535 - Empenho)<br>OI S.A. (76.535.764/0321-85) ⊕     |                                                                               | será rea                    | lizado                                             | 0             | R\$ 77.24                                 | æ              |
| 0 I S.A (76.535.764/0321-85) 0                           | Liquidações vinculadas (Alterar)                                              | pagamento                   | no sistem                                          | a,            | R\$ 85.74                                 |                |
| □ 8533 - Empenho<br>OI 5.A (76.535.764/0321-85) ●        | G1 Baixa (Fechar)                                                             | conforme a                  | fonte                                              | de            | R\$ 77,24                                 | 3              |
| 01 S.A (76.535.764/0321-85) 0                            | rumero do documento Data da baixa                                             | recurso                     | 6                                                  |               | R\$ 179.28                                |                |
| (8531 - Empenho)                                         | Conta bancária *                                                              | Tipo                        | de conta *                                         |               |                                           |                |
| OI S.A (76.535.764/0321-85) O                            | Caixa Econômica Federal 392-1 71032-8 - PAGAMENTO DE FORNECEDORES             | (Aplicação,Corrente) × v Co | rrente ×                                           | ×             | R\$ 88.34                                 | യ              |
| 0 S.A (76.535.764/0321-85) 0                             | Conta bancária do credor *                                                    |                             |                                                    |               | R\$ 100-10<br>Pre                         | cisa de ajuda? |

Caso haja retenção os campos onde aparecem:

CONTRIBUIÇÃO SINDICAL: temos que alterar para o mesmo recurso. ADIANTAMENTO SALARIAL: temos que alterar para o mesmo recuso. PENSÃO ALIMENTÍCIA: temos que alterar para o recurso de início 0094. Após as retenções clicar no botão azul SALVAR.

| OBETHA 🧏 TESOURARIA Visão geral Cor                            |                                                       |                              |                     |                      |        | Suporte 😭 🔍 🛛                             | : 🚇 🛓          |
|----------------------------------------------------------------|-------------------------------------------------------|------------------------------|---------------------|----------------------|--------|-------------------------------------------|----------------|
| 🔻 🗿 PREFEITURA MUNICIPAL DE JAGUARIAÍVA 🐃 Exerc                | Liquidações vinculadas (Alterar)                      |                              |                     |                      |        |                                           |                |
| Pagamentos                                                     | Œ <sup>(1)</sup> Baixa (Fechar)                       |                              |                     | R\$ 3.527,5          | 16     | Executando > Processos >                  | Pagamentos     |
|                                                                | Número do documento                                   | Data da baixa                | Valor da ba         | aixa *               | quisar |                                           | Q T~           |
| 1 A pagar                                                      |                                                       |                              | RS 3                | .527,36              |        |                                           |                |
|                                                                | Conta bancária *                                      |                              |                     | Tipo de conta *      |        |                                           |                |
| FILTRAR POR Todos Empenho Subempenho Despes                    | Caixa Econômica Federal 392-1 71032-8 - PAG           | AMENTO DE FORNECEDORES (Apli | cação,Corrente) × ∨ | Corrente × v         |        |                                           |                |
| 0                                                              | Conta bancária do credor *                            |                              |                     |                      |        |                                           |                |
| Documento ↓<br>CREDOR                                          |                                                       | P                            |                     | ~                    |        | Próximo vencimento<br>SALDO A PAGAR (R\$) |                |
| 8592 - Empenho     COPEL DISTRIBUICAO S.A. (04368.898/0001-06) | 00000.100000.01.07.00.00 - Recursos Ord               | nários (Livres) × v 100,00   | 96 R\$ 3.5          | 27,36                |        | R\$ 47.609,20                             | Ø              |
| B587 - Empenho<br>SIMONE SANTOS SILVA (073.853 969-41) 0       | RECURSO                                               |                              |                     |                      |        | R\$ 3.527,36                              | œ              |
| OI S.A (76.535.764/0321-85) 0                                  | 🕼 Retenções (Fechar)                                  |                              |                     | Valor retido R\$ 0,0 | 10     | R\$ 2.135,34                              | 62             |
| OI S.A (76:535.764/0321-85) 0                                  | Retenção                                              |                              | Valor*              | 0                    |        | R\$ 77,24                                 | œ              |
| OI S.A. (76.535.764/0321-85) 0                                 | A retenção deve conter no mínimo um recur<br>RETENÇÃO | o informado                  |                     | + Recurs             | 10     | R\$ 85,74                                 | 100            |
| □ 8533 - Empenho)<br>OI S.A. (76.535.764/0321-85) €            | 1-1 de 1                                              |                              |                     | KANTERIOR 1 PRÓXIM   | (A)    | R\$ 77.24                                 | Ø              |
| 0 S.S.A (76 S35.764/0321-85) 0                                 |                                                       | R\$ 3.527,36                 | R\$ 0,0             | 0 R\$ 3.52           | 7,36   | R\$ 179.28                                | Ø              |
| 0 S531 - Empenho<br>OI S.A (76.535.764/0321-85) 0              |                                                       | 10101 003 001803             | rotal des recenço   | SALVAR CANCE         | AR     | R\$ 88,34                                 | 1              |
| □ 8530 - Empenho<br>OI 5.A (76.535.764/0321-85) €              | Especificação: REFERENTE AO MÊS D                     | E SETEMBRO (3535-1074).      |                     |                      |        | RS 100 Pre                                | xisa de ajuda? |
|                                                                |                                                       |                              |                     |                      |        |                                           |                |

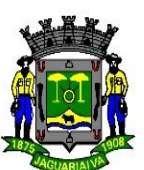

Após salvo confirma na tela pago que se encontra na ABA TESOURARIA PAGAMENTOS se o mesmo foi baixado no sistema.

| oo BETHA 🎗 TESOURARIA Visão geral Configurando                                      | o 🗸 Administrando 🗸 Executano           | lo ~               |                  |         | Suporte 😭 🕻                                                                          | a 📽 뿌              |
|-------------------------------------------------------------------------------------|-----------------------------------------|--------------------|------------------|---------|--------------------------------------------------------------------------------------|--------------------|
| 🕴 👼 PREFEITURA MUNICIPAL DE JAGUARIAÍVA 🐃 Exercício 2022                            | ~                                       |                    |                  |         |                                                                                      |                    |
| Pagamentos                                                                          |                                         |                    |                  |         | Executando > Pro-                                                                    | cessos > Pagamento |
|                                                                                     |                                         |                    |                  | 0       | Pesquisar                                                                            | Q <b>T</b> ~       |
| A pagar                                                                             |                                         | <b>2</b> Pag       | 0                |         |                                                                                      |                    |
| FILTRAR POR Todos Cheque Débito automático Dinheiro Ob                              | rigação Ordem bancária 🛕 Com inc        | onsistências       |                  |         |                                                                                      |                    |
|                                                                                     |                                         |                    |                  |         |                                                                                      |                    |
| Nº do pacote de pagamento<br>DESCRIÇÃO                                              | Data do pagamento<br>FORMA DE PAGAMENTO | Qtd. de documentos | TOTAL PAGO (R\$) |         | <ul> <li>Pendências da Contabilidade<br/>que necessitam de reconhecimento</li> </ul> |                    |
| <ul> <li> <sup>4363 - Pacote</sup><br/>NOTA FISCAL DE SERVIÇOS     </li> </ul>      | 09/09/2022<br>Ordem Bancária            | 1 documento        | 44.475,00        | 1 5 00  | Todas as pendências estão classificadas                                              | C Atualizar        |
| V C 4362 - Pacote<br>NOTA EISCAL DE SERVICOS                                        | 09/09/2022<br>Ordem Bancária            | 1 documento        | 11.018,08        | 1 5 00  |                                                                                      |                    |
| V CIA FISCAL                                                                        | 09/09/2022<br>Ordem Bancária            | 1 documento        | 33.407.00        | 1 5 00  |                                                                                      |                    |
| V C 4360 - Pacote<br>NOTA FISCAL                                                    | 09/09/2022<br>Ordem Bancária            | 1 documento        | 35.190,00        | 1 5 00  |                                                                                      |                    |
| V C 4359 - Pacote<br>NOTA FISCAL                                                    | 09/09/2022<br>Ordem Bancária            | 1 documento        | 42.746,00        | 1 5 00  |                                                                                      |                    |
| <ul> <li> <sup>(4358 - Pacote)</sup>         NOTA FISCAL DE SERVIÇO     </li> </ul> | 09/09/2022<br>Ordem Bancária            | 1 documento        | 215.009,33       | 1 th 00 |                                                                                      |                    |
| CURSO PREVIDENCIÁRIO APEPREV                                                        | 09/09/2022<br>Transferência Bancária    | 1 documento        | 650,00           | 1 5 00  |                                                                                      |                    |
| V CASSE - Pacote NOTAS FISCAIS                                                      | 08/09/2022<br>Ordem Bancária            | 2 documentos       | 136.342,56       | 1 5 00  |                                                                                      |                    |
| A355 - Pacote     REPASSE FINANCEIRO - 5º PARCELA CONTRATO 1486/2021                | 02/09/2022<br>Transferência Bancária    | 1 documento        | 100.000,00       | 1 5 00  |                                                                                      | Precisa de ajuda   |

**Observação:** Caso a baixa tenha inconsistência por questões de erro, o sistema acusará erro na baixa ficando inconsistente o pagamento.